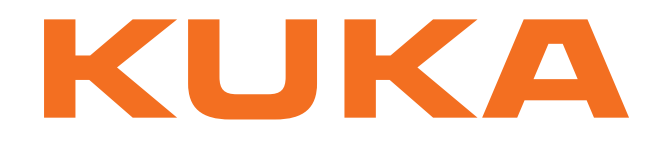

# **Controller Option**

KUKA Roboter GmbH

# KUKA.ProfiNet Controller/Device 3.1 KUKA.ProfiNet Device 3.1

For KUKA System Software 8.3 For VW System Software 8.3

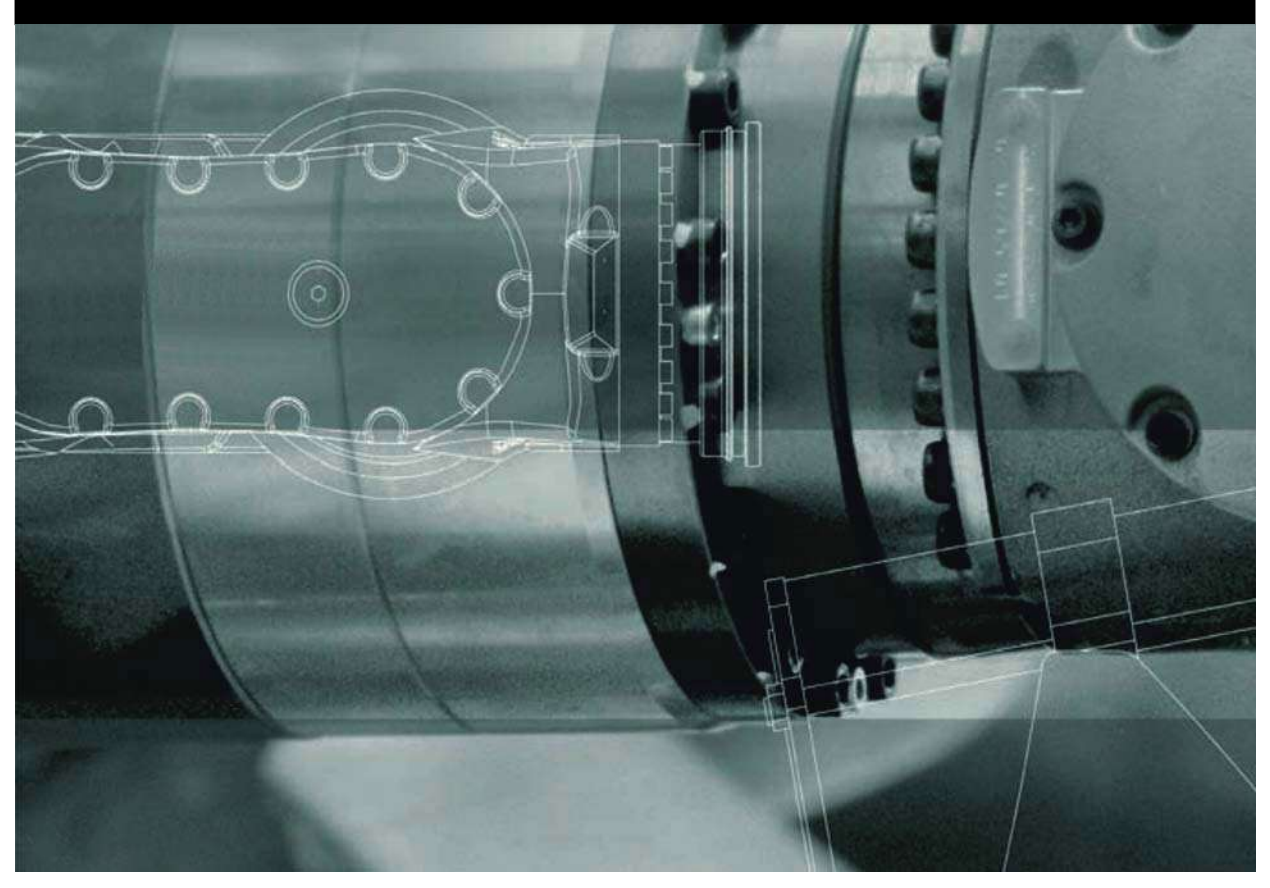

Issued: 26.09.2013

Version: KUKA.ProfiNet 3.1 V1

© Copyright 2013 KUKA Roboter GmbH Zugspitzstraße 140 D-86165 Augsburg Germany

This documentation or excerpts therefrom may not be reproduced or disclosed to third parties without the express permission of KUKA Roboter GmbH.

Other functions not described in this documentation may be operable in the controller. The user has no claims to these functions, however, in the case of a replacement or service work.

We have checked the content of this documentation for conformity with the hardware and software described. Nevertheless, discrepancies cannot be precluded, for which reason we are not able to guarantee total conformity. The information in this documentation is checked on a regular basis, however, and necessary corrections will be incorporated in the subsequent edition.

Subject to technical alterations without an effect on the function.

Translation of the original documentation

**KIM-PS5-DOC** 

Publication: Book structure: Version: Pub KUKA.ProfiNet 3.1 (PDF) en KUKA.ProfiNet 3.1 V1.1 KUKA.ProfiNet 3.1 V1

# Contents

| 1      | Introduction                                                         | 5  |  |  |  |  |
|--------|----------------------------------------------------------------------|----|--|--|--|--|
| 1.1    | Target group                                                         | 5  |  |  |  |  |
| 1.2    | Industrial robot documentation                                       | 5  |  |  |  |  |
| 1.3    | Representation of warnings and notes                                 | 5  |  |  |  |  |
| 1.4    | Trademarks                                                           | 6  |  |  |  |  |
| 1.5    | Terms used                                                           | 6  |  |  |  |  |
| 2      | Product description                                                  | 7  |  |  |  |  |
| 2.1    | Overview of PROFINET                                                 | 7  |  |  |  |  |
| 3      | Safety                                                               | 9  |  |  |  |  |
| 4      | Installation                                                         | 11 |  |  |  |  |
| 4.1    | System requirements                                                  | 11 |  |  |  |  |
| 4.2    | Routing the data cables                                              | 11 |  |  |  |  |
| 4.3    | Installing or updating PROFINET (KSS)                                | 11 |  |  |  |  |
| 4.4    | Installing PROFINET (VSS)                                            | 12 |  |  |  |  |
| 4.5    | Uninstalling PROFINET (KSS)                                          | 12 |  |  |  |  |
| 5      | Configuration                                                        | 13 |  |  |  |  |
| 5.1    | Overview                                                             | 13 |  |  |  |  |
| 5.2    | Making GSDML files available for configuration with WorkVisual       | 13 |  |  |  |  |
| 5.3    | Making GSDML files available for configuration with Step 7 / PC WORX | 14 |  |  |  |  |
| 5.4    | Naming the device                                                    | 14 |  |  |  |  |
| 5.4.1  | Identifying the device                                               | 15 |  |  |  |  |
| 5.4.2  | Resetting the device configuration to factory settings               | 16 |  |  |  |  |
| 5.5    | Configuring the bus with WorkVisual                                  | 16 |  |  |  |  |
| 5.5.1  | 1 Configuring a PROFINET device                                      |    |  |  |  |  |
| 5.5.1. | 5.5.1.1"Communication settings" tab17                                |    |  |  |  |  |
| 5.5.1. | 5.1.2 "Device Diagnostic" tab                                        |    |  |  |  |  |
| 5.5.1. | 3 "PROFlenergy" tab                                                  | 20 |  |  |  |  |
| 5.5.2  | Configuring PROFINET Controller                                      | 23 |  |  |  |  |
| 5.5.2. | 1 Device settings                                                    | 24 |  |  |  |  |
| 5.5.2. | 5.5.2.2       Using a shared device       27                         |    |  |  |  |  |
| 5.5.2. | 3 Activating fast startup                                            | 27 |  |  |  |  |
| 5.5.2. | 4 Reducing the amount of configuration work                          | 28 |  |  |  |  |
| 5.0    | Configuring the bus with Step 7 or PC WORX                           | 29 |  |  |  |  |
| 5.7    | PROFIBUS signal names in WorkVisual                                  | 30 |  |  |  |  |
| 5.8    |                                                                      | 31 |  |  |  |  |
| 5.8.1  | Safety functions via PROFisate (KR C4)                               | 31 |  |  |  |  |
| 5.8.2  | Safety functions via PROFisate (VKR C4)                              | 35 |  |  |  |  |
| 5.8.3  | SafeOperation via PROFisate (optional)                               | 39 |  |  |  |  |
| 5.8.4  | Schematic circuit diagram of PROFIsate enabling switch               | 43 |  |  |  |  |
| 5.8.5  | Logging off the higher-level safety controller                       | 43 |  |  |  |  |
| 6      | Operation                                                            | 47 |  |  |  |  |
| 6.1    | Coupling/decoupling devices                                          | 47 |  |  |  |  |
| 6.1.1  | Coupling/decoupling devices via the HMI                              | 47 |  |  |  |  |
| 6.1.2  | Coupling/decoupling devices via KRL                                  | 47 |  |  |  |  |

| 6.2   | PROFlenergy commands                                      | 48 |  |  |  |  |
|-------|-----------------------------------------------------------|----|--|--|--|--|
| 6.3   | Querying the power save mode of the robot controller      |    |  |  |  |  |
| 6.4   | Power management via PROFINET                             |    |  |  |  |  |
| 7     | Programming                                               | 51 |  |  |  |  |
| 7.1   | Acyclic communication                                     | 51 |  |  |  |  |
| 7.1.1 | Acyclic data to the devices (controller ring)             | 51 |  |  |  |  |
| 7.1.1 | 1 Configuring the record index                            | 52 |  |  |  |  |
| 7.1.2 | Acyclic data to the higher-level controller (device ring) | 52 |  |  |  |  |
| 7.2   | Example of acyclic communication                          | 53 |  |  |  |  |
| 8     | Diagnosis                                                 | 57 |  |  |  |  |
| 8.1   | Displaying diagnostic data                                | 57 |  |  |  |  |
| 8.1.1 | Profinet Controller Stack (PNIO-CTRL)                     | 57 |  |  |  |  |
| 8.1.2 | Profinet Device Stack (PNIO-DEV)                          | 58 |  |  |  |  |
| 8.1.3 | Profinet Device                                           | 60 |  |  |  |  |
| 8.1.4 | Profinet IO Driver (PNIODriver)                           | 60 |  |  |  |  |
| 8.1.5 | PROFlenergy (PROFlenergy)                                 | 61 |  |  |  |  |
| 8.2   | Topology diagnosis                                        | 62 |  |  |  |  |
| 8.3   | Advanced device diagnosis                                 | 63 |  |  |  |  |
| 8.4   | Displaying the connection list                            | 64 |  |  |  |  |
| 8.5   | Diagnostic signals via PROFINET                           | 64 |  |  |  |  |
| 8.6   | I&M data sets                                             | 67 |  |  |  |  |
| 9     | Messages                                                  | 69 |  |  |  |  |
| 10    | KUKA Service                                              | 71 |  |  |  |  |
| 10.1  | Requesting support                                        | 71 |  |  |  |  |
| 10.2  | KUKA Customer Support                                     | 71 |  |  |  |  |
|       | Index                                                     | 79 |  |  |  |  |

κυκα

# 1 Introduction

# 1.1 Target group

This documentation is aimed at users with the following knowledge and skills:

- Advanced KRL programming skills
- Advanced knowledge of the robot controller system
- Advanced knowledge of field buses
- Knowledge of WorkVisual
- Knowledge of the software Step 7 from Siemens or PC WORX from Phoenix Contact

# 1.2 Industrial robot documentation

The industrial robot documentation consists of the following parts:

- Documentation for the manipulator
- Documentation for the robot controller
- Operating and programming instructions for the control software
- Instructions for options and accessories
- Parts catalog on storage medium

Each of these sets of instructions is a separate document.

# 1.3 Representation of warnings and notes

Safety

These warnings are relevant to safety and **must** be observed.

**DANGER** These warnings mean that it is certain or highly probable that death or severe injuries **will** occur, if no precautions are taken.

**WARNING** These warnings mean that death or severe injuries **may** occur, if no precautions are taken.

**CAUTION** These warnings mean that minor injuries **may** occur, if no precautions are taken.

**NOTICE** These warnings mean that damage to property **may** occur, if no precautions are taken.

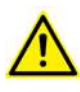

These warnings contain references to safety-relevant information or general safety measures. These warnings do not refer to individual hazards or individual pre-

cautionary measures.

This warning draws attention to procedures which serve to prevent or remedy emergencies or malfunctions:

**SAFETY** INSTRUCTIONS Procedures marked with this warning **must** be followed exactly.

Notes

These hints serve to make your work easier or contain references to further information.

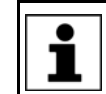

Tip to make your work easier or reference to further information.

# 1.4 Trademarks

Windows is a trademark of Microsoft Corporation. Step 7 is a trademark of Siemens AG.

PC WORX is a trademark of Phoenix Contact.

# 1.5 Terms used

| Term                | Description                                                                                                    |
|---------------------|----------------------------------------------------------------------------------------------------|
| GSDML               | Device description file for PROFINET                                                                                                    |
| Industrial Ethernet | Ethernet is a data network technology for local<br>area networks (LANs). It allows data to be<br>exchanged between the connected devices in<br>the form of data frames. |
| PC WORX             | Configuration software from Phoenix Contact                                                                                                    |
| PLC                 | Programmable Logic Controller                                                                                                    |
| Step 7              | Configuration software from Siemens                                                                                                    |
| IRT                 | Isochronous Real Time                                                                                                    |
|                     | Cycle-synchronous communication                                                                                                    |
| CBA                 | Component Based Automation                                                                                                    |
|                     | Component-based automation                                                                                                    |
| Subnet              | Subnetwork in the Internet Protocol (IP)                                                                                                    |
| Subnet mask         | Defines which IP addresses a device looks for in its own network and which addresses can be reached in other networks.                                                  |
| Controller          | Higher-level controller that controls all the components of a system.                                                                                                   |
| Device              | Field device subordinated to a controller.                                                                                                    |
| PROFIsafe           | PROFIsafe is a PROFINET-based safe interface<br>for connecting a safety PLC to the robot control-<br>ler. (PLC = master, robot controller = slave)                      |
| CSP                 | Controller System Panel. Display element and connection point for USB and network                                                                                       |
| SIB                 | Safety Interface Board                                                                                                    |

# 2 Product description

# 2.1 Overview of PROFINET

|                        | PROFINET is an Ethernet-based field bus. Data exchange is carried out on a client-server basis.                                                                                                    |  |  |  |  |
|------------------------|----------------------------------------------------------------------------------------------------|--|--|--|--|
|                        | PROFINET is installed on the robot controller.                                                                                                    |  |  |  |  |
| Compatibility          | KUKA.ProfiNet 3.1 is compatible with the following field buses:                                                                                                    |  |  |  |  |
|                        | <ul> <li>KR C4 PROFIBUS</li> <li>KR C4 PROFIBUS CP 5614 2.0</li> <li>KR C4 Interbus 2.0</li> <li>KR C4 EtherCAT</li> </ul>                                                                             |  |  |  |  |
| Limitations            | Only PROFINET IO Class A, Fast Startup, PROFIsafe Device and PROFIen-<br>ergy are supported.                                                                                                    |  |  |  |  |
|                        | The following device classes/functions are not supported, for example:                                                                                                    |  |  |  |  |
|                        | PROFINET IO Class B                                                                                                    |  |  |  |  |
|                        | <ul> <li>PROFINET IO Class C (includes the function IRT)</li> <li>PROFINET CRA</li> </ul>                                                                                                    |  |  |  |  |
|                        | <ul> <li>PROFIsafe Controller</li> </ul>                                                                                                    |  |  |  |  |
|                        | <ul> <li>Profiles, e.g. PROFIdrive</li> </ul>                                                                                                    |  |  |  |  |
|                        | <ul> <li>Gateway devices (for converting PROFIBUS to other field buses)</li> </ul>                                                                                                    |  |  |  |  |
| Configuration software | PROFINET is configured on a laptop or PC. The following software is required for configuration:                                                                                                    |  |  |  |  |
|                        | <ul> <li>WorkVisual 3.0 or higher</li> </ul>                                                                                                    |  |  |  |  |
|                        | <ul> <li>Depending on the selected procedure, additional configuration software<br/>may be required:</li> </ul>                                                                                        |  |  |  |  |
|                        | Step 7 from Siemens                                                                                                    |  |  |  |  |
|                        | Or PC WORX from Phoenix Contact                                                                                                    |  |  |  |  |
|                        | For configuration of a higher-level controller, the corresponding configuration software from the manufacturer is also required, e.g. Step 7 from Siemens.                                             |  |  |  |  |
| Device types           | The following device types are used with PROFINET:                                                                                                    |  |  |  |  |
|                        | <ul> <li>Controller: A higher-level controller that controls all the components of a<br/>system.</li> </ul>                                                                                            |  |  |  |  |
|                        | <ul> <li>Device: A field device subordinated to a controller. A device consists of a<br/>number of modules and submodules.</li> </ul>                                                                  |  |  |  |  |
|                        | <ul> <li>Supervisor: Can be a programming device or industrial PC. Parallel to the<br/>controller, this has access to all process and parameter files.</li> </ul>                                      |  |  |  |  |
|                        | The 3 device types have relationships for transferring configuration data and process data.                                                                                                    |  |  |  |  |
|                        | A physical device, e.g. the robot controller, can be a controller and/or a device.<br>The configuration of communication relationships is carried out solely in the<br>controller.                     |  |  |  |  |
| PROFlenergy            | PROFIenergy enables control of the energy consumption via a PROFINET network. For this, commands are used by means of which the energy-consuming devices react to planned and unplanned interruptions. |  |  |  |  |

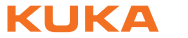

The PROFINET device supports PROFlenergy. If PROFlenergy is used, the robot controller comunicates with the higher-level controller via the PROFlenergy protocol.

# 3 Safety

This documentation contains safety instructions which refer specifically to the product described here. The fundamental safety information for the industrial robot can be found in the "Safety" chapter of the operating or assembly instructions for the robot controller.

**WARNING** The "Safety" chapter in the operating instructions or assembly instructions of the robot controller must be observed. Death to persons, severe injuries or considerable damage to property may otherwise result.

KUKA.ProfiNet Controller/Device 3.1 KUKA.ProfiNet Device 3.1

Κυκα

#### Installation 4

#### 4.1 System requirements

#### Robot controller Hardware:

- KR C4
- Or KR C4 compact

#### Software:

Software:

- KUKA System Software 8.3.2 or higher
- Or VW System Software 8.2.17 or higher

#### Laptop/PC

- WorkVisual 3.0 or higher The requirements for installation of WorkVisual are contained in the WorkVisual documentation.
- Step 7 or PC WORX (optional) The requirements for installation of Step 7 or PC WORX are contained in the documentation for this software.

#### 4.2 Routing the data cables

The Industrial Ethernet cables are routed to the devices from the controller or from the switch using a star or ring topology.

#### 4.3 Installing or updating PROFINET (KSS)

#### Description

There are 2 option CDs for PROFINET:

- KUKA.ProfiNet Controller / Device 3.1: Includes Profinet Controller, Profinet Device and Profisafe Device.
- KUKA.ProfiNet Device 3.1: Includes Profinet Device and Profisafe Device.

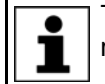

The option CDs must not be installed at the same time, otherwise malfunctions may result.

On updating PROFINET, the existing configuration is automatically adopted. If this is not desired, the existing version must first be uninstalled.

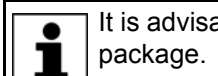

It is advisable to archive all relevant data before updating a software

Preparation

Procedure

Copy software from CD to KUKA USB stick.

Copy the software onto the stick with the file Setup.exe at the highest level (i.e. not in a folder).

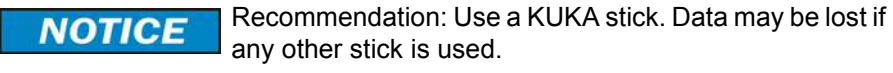

- Precondition "Expert" user group
  - 1. Connect the USB stick to the robot controller or smartPAD.

- 2. In the main menu, select Start-up > Additional software.
- Press New software. The entry Profinet KRC-Nexxt or Profinet ProfiSafe Device must be displayed in the Name column and drive E:\ or K:\ in the Path column.

If not, press Refresh.

- If the specified entries are now displayed, continue with step 5.
   If not, the drive from which the software is being installed must be configured first:
  - Press the Configuration button. A new window opens.
  - Select a line in the Installation paths for options area.
     Note: If the line already contains a path, this path will be overwritten.
  - Press Path selection. The available drives are displayed.
  - Select E:\. (If stick connected to the robot controller.)
     Or select K:\. (If stick connected to the smartPAD.)
  - Press **Save**. The window closes again.

The drive only needs to be configured once and then remains saved for further installations.

- Select the entry Profinet KRC-Nexxt or Profinet ProfiSafe Device and press Install. Answer the request for confirmation with Yes.
- 6. Confirm the reboot prompt with **OK**.
- 7. Remove the stick.
- 8. Reboot the robot controller.

LOG file A LOG file is created under C:\KRC\ROBOTER\LOG.

## 4.4 Installing PROFINET (VSS)

PROFINET is included in VSS 8.3. It includes **Profinet Controller**, **Profinet Device** and **Profisafe Device**.

To install PROFINET, the relevant check box must be activated during the setup for VSS 8.3.

# 4.5 Uninstalling PROFINET (KSS)

It is advisable to archive all relevant data before uninstalling a software package.

| Precondition | •         | "Expert" user group                                                                                                    |
|--------------|-----------|----------------------------------------------------------------------------------------------------|
| Procedure    | 1.<br>2.  | In the main menu, select <b>Start-up &gt; Additional software</b> .<br>Select the entry <b>Profinet KRC-Nexxt</b> or <b>Profinet ProfiSafe Device</b> and press <b>Uninstall</b> . Reply to the request for confirmation with <b>Yes</b> . Uninstallation is prepared. |
| LOG file     | 3.<br>A L | .OG file is created under C:\KRC\ROBOTER\LOG.                                                                                                    |

Issued: 26.09.2013 Version: KUKA.ProfiNet 3.1 V1

# 5 Configuration

# 5.1 Overview

| Step | Description                                                                                                    |  |  |  |
|------|----------------------------------------------------------------------------------------------------|--|--|--|
| 1    | Configure the higher-level controller with Step 7.                                                                                                    |  |  |  |
|      | <b>Note:</b> This step only needs to be carried out if a higher-level controller is being used.                                                                                         |  |  |  |
| 2    | Make GSDML files available.                                                                                                    |  |  |  |
|      | <ul> <li>For configuration with WorkVisual<br/>(&gt;&gt;&gt; 5.2 "Making GSDML files available for configuration<br/>with WorkVisual" Page 13)</li> </ul>                               |  |  |  |
|      | <ul> <li>For configuration with Step 7 or PC WORX</li> </ul>                                                                                                    |  |  |  |
|      | (>>> 5.3 "Making GSDML files available for configuration with Step 7 / PC WORX" Page 14)                                                                                                |  |  |  |
| 3    | Name the devices.                                                                                                    |  |  |  |
|      | (>>> 5.4 "Naming the device" Page 14)                                                                                                    |  |  |  |
| 4    | Configure PROFINET.                                                                                                    |  |  |  |
|      | <ul> <li>Configure the bus with WorkVisual.</li> </ul>                                                                                                    |  |  |  |
|      | (>>> 5.5 "Configuring the bus with WorkVisual" Page 16)                                                                                                    |  |  |  |
|      | <ul> <li>Or: Configure the bus with Step 7 or PC WORX.</li> </ul>                                                                                                    |  |  |  |
|      | (>>> 5.6 "Configuring the bus with Step 7 or PC WORX"<br>Page 29)                                                                                                    |  |  |  |
| 5    | Map the inputs and outputs in WorkVisual.                                                                                                    |  |  |  |
|      | (>>> 5.7 "PROFIBUS signal names in WorkVisual" Page 30)                                                                                                    |  |  |  |
| 6    | Transfer the bus configuration from WorkVisual to the robot controller.                                                                                                    |  |  |  |
| 7    | Reboot the robot controller.                                                                                                    |  |  |  |
|      | <b>Note:</b> If a change has been made in the <b>Profinet version:</b> box on the <b>Communication settings</b> tab, the robot controller must be rebooted with the following settings: |  |  |  |
|      | <ul> <li>With a cold start</li> </ul>                                                                                                    |  |  |  |
|      | <ul> <li>With the option Reload files</li> </ul>                                                                                                    |  |  |  |
| 8    | Safety interface via PROFIsafe (optional)                                                                                                    |  |  |  |
|      | (>>> 5.8 "Safety interface via PROFIsafe (optional)"<br>Page 31)                                                                                                    |  |  |  |
|      | motion about propodurop in WorkViewal is contained in the                                                                                                    |  |  |  |
| Work | Visual documentation. Information about procedures in Step 7                                                                                                    |  |  |  |

or PC WORX can be found in the documentation for this software.

# 5.2 Making GSDML files available for configuration with WorkVisual

If the robot controller is the controller and a different device is to be added as the device, WorkVisual requires the GSDML file of this device for the configuration. The GSDML file must be obtained from the manufacturer of the device.

Procedure 1. Select the menu sequence File > Import / Export.

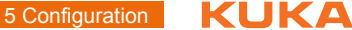

The Import/Export Wizard window is opened.

- 2. Select Import device description file and click on Next >.
- 3. Click on **Browse...** and specify a directory.
- 4. Confirm with **Next >**.
- A list is displayed of the devices that are to be imported.
- 5. Click on Finish.

The devices are imported.

6. Close the Import/Export Wizard window.

# 5.3 Making GSDML files available for configuration with Step 7 / PC WORX

**Description** If a KUKA robot controller is added as a device in Step 7 or PC WORX, this software requires the GSDML file for the KUKA robot controller. A distinction must be made between whether the robot controller is running KSS 8.3 or VSS 8.3.

 Procedure
 1. Copy the GSDML file of the KUKA robot controller.

 The file can be found on the WorkVisual CD-ROM, in the following directory: DeviceDescriptions\GSDML

- For KSS 8.3: [...]KUKA-Roboter-GmbH-KR C4-Device[...]
- For VSS 8.3: [...]KUKA-Roboter-GmbH-VKR C4-Device[...]
- 2. Insert the file in Step 7 or PC WORX.

If, until now, a file for KSS 8.1 or VSS 8.1 has been used, it is not necessary to delete it.

Depending on whether a device description file for KSS/VSS 8.1, 8.2 or 8.3 has been used for configuration of the higher-level controller, the setting that has to be selected in the **Profinet version** box on the **Communication settings** tab in WorkVisual varies:

- KSS/VSS 8.1: v8.1
- KSS/VSS 8.2: v8.2
- KSS/VSS 8.3: v8.3 or higher

(>>> 5.5.1.1 ""Communication settings" tab" Page 17)

# 5.4 Naming the device

## Description

A PROFINET device is delivered without a name. In order to be able to use the device, it must first be assigned a unique name. This procedure is referred to as "Device naming".

It is advisable to assign a logical name to the device. For example, if the device belongs to a certain tool, this should be obvious from the name.

The assigned device name must conform to the naming convention for PRO-FINET devices:

- Length of name: 1 ... 240 characters
- The name must consist of at least 1 label.
- Labels are separated from each other by means of the symbol ".".
- Length of a label: 1 ... 63 characters
- A label can consist of letters (a-z), numbers (0-9) and the symbol "-".
- A label must not begin or end with the symbol "-".
- The 1st label must not start with the character string "port-xyz-" or "port-xyz-abcde" (a, b, c, d, e, x, y, z = 0 ... 9).
- The name must not have the form "n.n.n.n" (n = 0 ... 999).

5 Configuration

Κυκα

# As an alternative to the procedure in WorkVisual, the device can be renamed in Step 7 or any other software with a device naming function. The following address ranges are used by default by the NOTICE robot controller for internal purposes. IP addresses from this range must not therefore by assigned when naming the device. This applies to naming of the device with WorkVisual or any other software. 192.168.0.0 ... 192.168.0.255 172.16.0.0 ... 172.16.255.255 172.17.0.0 ... 172.17.255.255 Precondition A robot controller has been added and set as active. The device is not in cyclical communication with a controller. Procedure 1. Expand the tree structure of the robot controller on the **Hardware** tab in the Project structure window. 2. Right-click on **Bus structure** and select **Add...** from the context menu. 3. A window opens. Select the entry **PROFINET** in the **Name** column and confirm with **OK**. The entry is inserted in the tree structure. 4. Right-click on **PROFINET** in the tree structure and select **Settings** from the context menu. 5. A window opens. Select the **Communication settings** tab. (>>> 5.5.1.1 ""Communication settings" tab" Page 17) 6. Select the network adapter and confirm with OK. 7. Right-click on **PROFINET** and select **Connect** from the context menu. 8. Right-click on PROFINET and select Functions > Device list and PRO-FINET names... from the context menu. A window opens. The Available devices tab is displayed. 9. Double-click on the name of the desired device and change the name. 10. If required: Assign an IP address to the device. The device will subsequently be assigned an IP address by the robot controller. This will cause the address assigned here to be overwritten. It may nonetheless be useful to assign the device an address here, e.g. for diagnostic purposes, as it is not otherwise possible to communicate with the device.

11. Save the changes with Name devices.

# 5.4.1 Identifying the device

# Precondition

A robot controller has been added and set as active.

• The **PROFINET** node is inserted into the bus structure and linked.

Procedure

- 1. Expand the tree structure of the robot controller on the **Hardware** tab in the **Project structure** window.
- Right-click on PROFINET and select Functions > Device list and PRO-FINET names... from the context menu.

A window opens. The Available devices tab is displayed.

Select the desired device and click on Signal.
 One or more LEDs on the device flashes. A description of which LEDs flash can be found in the device manufacturer documentation.

• 1

In the case of the robot controller, LEDs 4 to 6 on the CSP flash. LED 1 is lit up permanently.

4. To stop the flashing, click on **Stop signaling**.

#### 5.4.2 Resetting the device configuration to factory settings

| Precondition      | •    | A robot controller has been added and set as active.                                                                                                    |  |  |
|-------------------|------|----------------------------------------------------------------------------------------------------|--|--|
|                   | •    | The <b>PROFINET</b> node is inserted into the bus structure and linked.                                                                                                    |  |  |
| Procedure         | 1.   | Expand the tree structure of the robot controller on the <b>Hardware</b> tab in the <b>Project structure</b> window.                                                                                                    |  |  |
|                   | 2.   | Right-click on <b>PROFINET</b> and select <b>Functions</b> > <b>Device list and PRO-</b><br><b>FINET names</b> from the context menu.                                                                                                    |  |  |
|                   |      | A window opens. The Available devices tab is displayed.                                                                                                    |  |  |
|                   | 3.   | Select the desired device and click on Reset.                                                                                                    |  |  |
|                   | 4.   | Answer the request for confirmation with <b>Yes</b> .                                                                                                    |  |  |
|                   |      | The configuration of the device is reset to the factory settings.                                                                                                    |  |  |
| 5.5 Configurir    | ng t | he bus with WorkVisual                                                                                                    |  |  |
| 5.5.1 Configuring | gal  | PROFINET device                                                                                                    |  |  |
| Precondition      |      | A robot controller has been added and set as active.                                                                                                    |  |  |
|                   | •    | The <b>PROFINET</b> node is inserted into the bus structure.                                                                                                    |  |  |
| Procedure         | 1.   | Expand the tree structure of the robot controller on the <b>Hardware</b> tab in the <b>Project structure</b> window.                                                                                                    |  |  |
|                   |      | Right-click on <b>PROFINET</b> in the tree structure and select <b>Settings</b> from the context menu.                                                                                                    |  |  |
|                   | 3.   | A window opens. Select the <b>Communication settings</b> tab.                                                                                                    |  |  |
|                   |      | (>>> 5.5.1.1 ""Communication settings" tab" Page 17)                                                                                                    |  |  |
|                   | 4.   | Activate the check box Activate PROFINET device stack.                                                                                                    |  |  |
|                   | 5.   | Fill out the following boxes:                                                                                                    |  |  |
|                   |      | <ul> <li>Device name; Number of safe I/Os; Number of I/Os; Profinet version; Display diagnostic alarm as message; Transmit device alarms to PLC</li> </ul>                                                                                               |  |  |
|                   | 6.   | Save the setting with <b>Apply</b> .                                                                                                    |  |  |
|                   | 7.   | Select the Device Diagnostic tab.                                                                                                    |  |  |
|                   |      | (>>> 5.5.1.2 ""Device Diagnostic" tab" Page 18)                                                                                                    |  |  |
|                   | 8.   | If, in the case of a bus error, a maintenance request, a need for mainte-<br>nance or a diagnostic alarm, a status bit is to be sent to the PLC, activate<br>the <b>Use status bit</b> check box in the corresponding range and enter the bit<br>number. |  |  |
|                   | 9.   | If PROFlenergy is to be used: Activate the <b>Enable PROFlenergy</b> check box on the <b>PROFlenergy</b> tab and fill out the following boxes for the "Hiber-<br>nate", "Drive bus OFF" and "Brakes applied" states:                                     |  |  |
|                   |      | Time to pause; Time min length of stay; Time to operate                                                                                                    |  |  |
|                   |      | (>>> 5.5.1.3 ""PROFlenergy" tab" Page 20)                                                                                                    |  |  |

10. Save the settings by selecting **OK**.

# 5.5.1.1 "Communication settings" tab

| / 0 | ommunication settings PRC                                    | Flenergy Device settings | Device Diagnostic |   |    |  |
|-----|--------------------------------------------------------------|--------------------------|-------------------|---|----|--|
| 1   | Network adapter: Intel(R) 82579LM Gigabit Network Connection |                          |                   |   |    |  |
|     | PROFINET                                                     |                          |                   |   |    |  |
|     | Device name:                                                 | kuka                     |                   |   |    |  |
|     | PROFINET device                                              |                          |                   |   |    |  |
| 1   |                                                              | Activate PROFINET dev    | vice stack        |   |    |  |
| /   | Number of safe I/Os:                                         | 0                        |                   | • |    |  |
| /   | Number of I/Os:                                              | 0                        |                   | • |    |  |
|     | Profinet version:                                            | V8.2 or higher           |                   | • |    |  |
|     | Update time:                                                 | 8                        |                   |   | ms |  |
|     | Bus timeout                                                  | 20000                    |                   |   | ms |  |
|     | Display diagnostic alarm as message                          |                          |                   |   |    |  |
|     | PROFINET controller                                          |                          |                   |   |    |  |
|     | Update time:                                                 | 2                        |                   |   | ms |  |
|     | Bus timeout                                                  | 20000                    |                   |   | ms |  |

# Fig. 5-1: "Communication settings" tab

| Box                  | Description                                                                                                    |  |  |
|----------------------|----------------------------------------------------------------------------------------------------|--|--|
| Network adapter:     | Select the network adapter used.                                                                                                    |  |  |
| PROFINET             |                                                                                                    |  |  |
| Device name:         | Enter the name of the device.                                                                                                    |  |  |
| PROFINET device      |                                                                                                    |  |  |
| Activate PROFINET    | Activated: PROFINET is used as device.                                                                                                    |  |  |
| device stack         | <ul> <li>Deactivated: PROFINET is used as control-<br/>ler.</li> </ul>                                                                                                    |  |  |
| Number of safe I/Os: | Select the number of safe inputs and outputs that the device has.                                                                                                    |  |  |
|                      | • 0: The safety interface via SIB is used.                                                                                                    |  |  |
|                      | <ul> <li>64:The safety interface via PROFIsafe is used.</li> </ul>                                                                                                    |  |  |
| Number of I/Os:      | Select the number of non-safe inputs and out-<br>puts that the device has.                                                                                                    |  |  |
| Profinet version:    | Select the version of the GSDML file that is used in the PLC project.                                                                                                    |  |  |
| Bus cycle time       | Enter the cycle time.                                                                                                    |  |  |
|                      | Cycle time: The I/O data of the devices are updated in the robot controller memory every <i>x</i> ms.                                                                                                    |  |  |
|                      | <b>Note</b> : The lower the value for the bus cycle time, the greater the CPU utilization.<br>The PROFINET reaction time is the sum of the bus cycle time and the update time. This calculation does not take into account the reaction times of the applications which need these data (e.g. submit interpreter). |  |  |

| Box                                    | Description                                                                                                    |  |  |
|----------------------------------------|----------------------------------------------------------------------------------------------------|--|--|
| Bus timeout                            | If the robot controller cannot establish the con-<br>nection to the PLC within this time, it generates<br>an error message. (If the connection is then<br>established subsequently, the message changes<br>to an acknowledgement message.)                                                                                                    |  |  |
|                                        | Unit: ms                                                                                                    |  |  |
| Display diagnostic<br>alarm as message | <ul> <li>Activated: Diagnostic messages are dis-<br/>played in the message window of the KUKA<br/>smartHMI.</li> </ul>                                                                                                    |  |  |
|                                        | <ul> <li>Deactivated: No diagnostic messages are<br/>displayed in the message window of the<br/>KUKA smartHMI.</li> </ul>                                                                                                    |  |  |
| Transmit device<br>alarms to PLC       | Activated: If a device signals an alarm to the<br>robot controller, the robot controller informs<br>the PLC that a device has sent an alarm. The<br>PLC can read the IP address and the PROFI-<br>NET name of the device in an acyclic mode.<br>For this purpose, the PLC must use the cor-<br>responding diagnostic address of the robot<br>controller. |  |  |
|                                        | <ul> <li>Deactivated: The robot controller does not<br/>inform the PLC when a device sends an<br/>alarm.</li> </ul>                                                                                                    |  |  |
|                                        | <b>Note:</b> Further information can be found in the PROFINET specification.                                                                                                    |  |  |
| PROFINET controller                    |                                                                                                    |  |  |
| Bus cycle time                         | Enter the cycle time.                                                                                                    |  |  |
|                                        | Cycle time: The I/O data of the PROFINET device are updated in the PLC memory every <i>x</i> ms.                                                                                                    |  |  |
|                                        | <b>Note</b> : The lower the value for the bus cycle time,<br>the greater the CPU utilization.<br>The PROFINET reaction time is the sum of the<br>bus cycle time and the update time. This calcula-<br>tion does not take into account the reaction<br>times of the applications which need these data<br>(e.g. submit interpreter).                      |  |  |
| Bus timeout                            | If the robot controller cannot establish the con-<br>nection to the device within this time, it gener-<br>ates an error message. (If the connection is then<br>established subsequently, the message changes<br>to an acknowledgement message.)<br>Unit: ms                                                                                              |  |  |

# 5.5.1.2 "Device Diagnostic" tab

The forwarding of messages from PROFINET devices to the higher-level controller can be activated on this tab. The messages are collected and forwarded to the device part of the robot controller. The availability of the messages depends on the specific device.

5 Configuration

| _ |    |    |
|---|----|----|
|   | KU | KA |
|   |    |    |

| Communication settings PROFlen | ergy Device settings Device Diagnostic |
|--------------------------------|----------------------------------------|
| Bus error                      |                                        |
|                                | 🔲 Use status bit                       |
|                                | Invert status bit                      |
| Bit number:                    | 1                                      |
| Signal name:                   |                                        |
| Maintenance request            |                                        |
|                                | 🔲 Use status bit                       |
|                                | ✓ Invert status bit                    |
| Bit number:                    | 1                                      |
| Signal name:                   |                                        |
| Maintenance demand             |                                        |
|                                | Use status bit                         |
|                                | ✓ Invert status bit                    |
| Bit number:                    | 1                                      |
| Signal name:                   |                                        |
| Diagnosis alarm                |                                        |
|                                | 🔲 Use status bit                       |
|                                | Invert status bit                      |
| Bit number:                    | 1                                      |
| Signal name:                   |                                        |

Fig. 5-2: "Device Diagnostic" tab

| Box                 | Description                                                                                                    |  |  |
|---------------------|----------------------------------------------------------------------------------------------------|--|--|
| Bus error           |                                                                                                    |  |  |
| Use status bit      | <ul> <li>Activated: In the case of a bus error, a status<br/>bit is sent to the PLC.</li> </ul>                                                                                                    |  |  |
|                     | <b>Deactivated:</b> No status bit is sent to the PLC.                                                                                                    |  |  |
| Invert status bit   | <ul> <li>Activated: In the case of a bus error, the status bit is inverted and sent to the PLC.</li> </ul>                                                                                                    |  |  |
|                     | Deactivated: The status bit is not inverted.                                                                                                    |  |  |
| Bit number:         | Enter the number of the status bit in the address range of the PLC.                                                                                                    |  |  |
|                     | 1 Number of device I/Os                                                                                                    |  |  |
|                     | <b>Note</b> : The bit number must differ from the bit numbers of the other diagnostic bits.                                                                                                    |  |  |
| Signal name:        | The signal name depends on the entered bit number.                                                                                                    |  |  |
| Maintenance request |                                                                                                    |  |  |
| Use status bit      | <ul> <li>Activated: If maintenance is to be carried out<br/>on the device, a status bit is sent to the PLC.<br/>It is not necessary for the maintenance to be<br/>carried out immediately; the wear limit has<br/>not yet been reached.</li> <li>Deactivated: No status bit is sent to the PLC.</li> </ul> |  |  |

| Box                | Description                                                                                                    |
|--------------------|----------------------------------------------------------------------------------------------------|
| Invert status bit  | <ul> <li>Activated: If maintenance is to be carried out<br/>on the device, the status bit is inverted and<br/>sent to the PLC.</li> </ul>                                                                           |
|                    | <ul> <li>Deactivated: The status bit is not inverted.</li> </ul>                                                                                                    |
| Bit number         | Enter the number of the status bit in the address range of the PLC.                                                                                                    |
|                    | 1 Number of device I/Os                                                                                                    |
| Signal name:       | The signal name depends on the entered bit number.                                                                                                    |
| Maintenance demand |                                                                                                    |
| Use status bit     | <ul> <li>Activated: If maintenance must be carried<br/>out on the device, a status bit is sent to the<br/>PLC. The maintenance must be carried out<br/>immediately; the wear limit has been<br/>reached.</li> </ul> |
|                    | Deactivated: No status bit is sent to the PLC.                                                                                                    |
| Invert status bit  | <ul> <li>Activated: If maintenance must be carried out on the device, the status bit is inverted and sent to the PLC.</li> <li>Deactivated: The status bit is not inverted.</li> </ul>                              |
| Bit number         | <ul> <li>Enter the number of the status bit in the address range of the PLC.</li> <li>1 Number of device I/Os</li> </ul>                                                                                            |
| Signal name:       | The signal name depends on the entered bit number.                                                                                                    |
| Diagnosis alarm    | L                                                                                                    |
| Use status bit     | <ul> <li>Activated: If a diagnostic alarm is active for<br/>a device, a status bit is sent to the PLC.</li> </ul>                                                                                                   |
|                    | • <b>Deactivated:</b> No status bit is sent to the PLC.                                                                                                    |
| Invert status bit  | <ul> <li>Activated: If a diagnostic alarm is active for<br/>a device, the status bit is inverted and sent to<br/>the PLC.</li> <li>Deactivated: The status bit is not inverted</li> </ul>                           |
| Bit number:        | Enter the number of the status bit is not inverted.                                                                                                    |
| Bit number.        | range of the PLC.                                                                                                    |
|                    | 1 Number of device I/Os                                                                                                    |
|                    | <b>Note</b> : The bit number must differ from the bit numbers of the other diagnostic bits.                                                                                                    |
| Signal name:       | The signal name depends on the entered bit number.                                                                                                    |

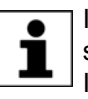

•

1

If, in the case of **Maintenance request** or **Maintenance demand**, the same bit number is entered, these are linked by a logic OR operation. In this case, both must be either inverted or not inverted.

The current status of a status bit can be found in the diagnostic data (>>> 8.1 "Displaying diagnostic data" Page 57).

# 5.5.1.3 "PROFlenergy" tab

The robot controller supports the following PROFIenergy states:

- **Ready\_To\_Operate**: The controller is ready for operation.
- Drive bus OFF: The drives are switched off.
- Hibernate: The controller is in the rest state and only reacts to the Wake-OnLan packet.
- Brakes applied: The brakes have been applied and only react to the next motion command.

If the break in production is too short to use the **Drive bus OFF** state, energy can be saved with the **Brakes applied** state. However, the robot controller can only activate the **Brakes applied** state if it is in a programmed stop.

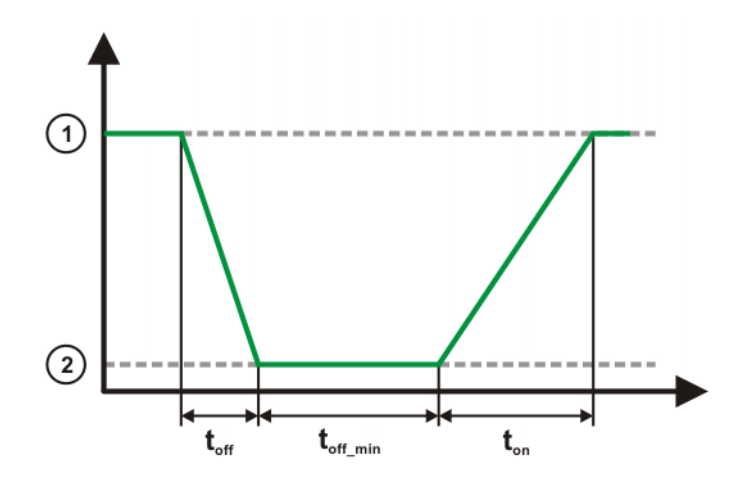

Fig. 5-3: PROFlenergy states

- 1 Ready\_To\_Operate state
- 2 Drive bus OFF, Hibernate or Brakes applied state

The PROFlenergy states have the following properties:

| Name                                                | Description                                                                                                    |
|-----------------------------------------------------|----------------------------------------------------------------------------------------------------|
| Time_to_Pause (t <sub>off</sub> )                   | Time until the controller has reached the Drive<br>bus OFF, Hibernate or Brakes applied state<br>from the Ready_To_Operate state.                                                                                                    |
| Time_min_length_of<br>_stay (t <sub>off_min</sub> ) | Time in which the controller remains in the <b>Drive</b><br><b>bus OFF</b> , <b>Hibernate</b> or <b>Brakes applied</b> state.<br>For the <b>Drive bus OFF</b> and <b>Hibernate</b> states, it<br>should be possible to shut down all connected<br>devices completely in this time before the con-<br>troller reboots. |
| Time_to_operate<br>(t <sub>on</sub> )               | Time until the controller has reached the<br>Ready_To_Operate state from the Drive bus<br>OFF, Hibernate or Brakes applied state.                                                                                                    |

Communication settings PROFlenergy Device settings Device Diagnostic

|                           | Enable PROFlenergy |    |
|---------------------------|--------------------|----|
| Hibernate                 |                    |    |
| Time to pause:            | 50000              | ms |
| Time min. length of stay: | 10000              | ms |
| Time to operate:          | 60000              | ms |
| Drive bus OFF             |                    |    |
| Time to pause:            | 5000               | ms |
| Time min. length of stay: | 0                  | ms |
| Time to operate:          | 20000              | ms |
| Brakes applied            |                    |    |
| Time to pause:            | 1000               | ms |
| Time min. length of stay: | 0                  | ms |
| Time to operate:          | 1000               | ms |

# Fig. 5-4: "PROFlenergy" tab

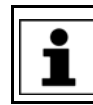

The default values of the break times correspond to the minimum values. The defaults must not fall below these values.

| Box                       | Description                                                                                 |
|---------------------------|---------------------------------------------------------------------------------------------|
| Enable PROFlenergy        | <ul> <li>Activated: PROFlenergy is used.</li> </ul>                                         |
|                           | <ul> <li>Deactivated: PROFlenergy is not used.</li> </ul>                                   |
|                           | By default, the check box is deactivated.                                                   |
| Hibernate                 |                                                                                             |
| Time to pause:            | Enter the time that the controller may take before the "Hibernate" state is reached.        |
|                           | Default value: 50000 ms                                                                     |
| Time min. length of stay: | Enter the minimum time for which the controller is to remain in the "Hibernate" state.      |
|                           | Default value: 10000 ms                                                                     |
| Time to operate:          | Enter the time that the controller may take before the "Ready_To_Operate" state is reached. |
|                           | Default value: 60000 ms                                                                     |
| Drive bus OFF             |                                                                                             |
| Time to pause:            | Enter the time that the controller may take before the "Drive bus OFF" state is reached.    |
|                           | Default value: 5000 ms                                                                      |
| Time min. length of stay: | Enter the minimum time for which the controller is to remain in the "Drive bus OFF" state.  |
|                           | Default value: 0 ms                                                                         |
| Time to operate:          | Enter the time that the controller may take before the "Ready_To_Operate" state is reached. |
|                           | Default value: 20000 ms                                                                     |
| Brakes applied            |                                                                                             |
| Time to pause:            | Enter the time that the controller may take before the "Brakes applied" state is reached.   |
|                           | Default value: 1000 ms                                                                      |

5 Configuration

# KUKA

| Box                       | Description                                                                                 |
|---------------------------|---------------------------------------------------------------------------------------------|
| Time min. length of stay: | Enter the minimum time for which the controller is to remain in the "Brakes applied" state. |
|                           | Default value: 0 ms                                                                         |
| Time to operate:          | Enter the time that the controller may take before the "Ready_To_Operate" state is reached. |
|                           | Default value: 1000 ms                                                                      |

# 5.5.2 Configuring PROFINET Controller

## Precondition

• A robot controller has been added and set as active.

• The **PROFINET** node is inserted into the bus structure.

## Procedure

- 1. Expand the tree structure of the robot controller on the **Hardware** tab in the **Project Structure** window.
- 2. Right-click on **PROFINET IO** and select **Add...** from the context menu.
- 3. A window opens with a list of devices. Select the device used and confirm with **OK**. The device is inserted in the tree structure.

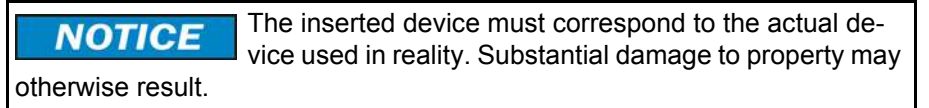

4. Right-click on the device in the tree structure and select **Settings...** from the context menu. A window with the device data is opened.

On the Network tab, fill out the following boxes:

- IP address; Subnet mask; Use a gateway; Gateway
- Device name; Always available; User ID; Display diagnostic alarm as message

(>>> 5.5.2.1 "Device settings" Page 24)

- 5. The **Modules** tab displays the slots on the device. Assign the slots to the modules used.
- 6. If necessary, repeat steps 4 to 7 for further devices.
- 7. Save the device data with OK.

# 5.5.2.1 Device settings

# Network settings

| ork Modules           |                                     |
|-----------------------|-------------------------------------|
| IP settings           |                                     |
| IP address:           | 0.0.0.0                             |
| Subnet mask:          | 255.255.0.0                         |
|                       | Use a gateway                       |
| Gateway:              | 0.0.0.0                             |
| PROFINET I/O settings |                                     |
| Device name:          | kuka-noname                         |
|                       | Always available                    |
| User ID:              | 2                                   |
|                       | Delete ARP cache                    |
|                       | Display diagnostic alarm as message |
| Update cycle          |                                     |
| Send cycle:           | [1 ms 👻                             |
| Update time:          | 8 ms 💌                              |
| Max. invalid frames:  | 3                                   |

# Fig. 5-5: "Network" tab

| Box                   | Description                                                                                                    |
|-----------------------|----------------------------------------------------------------------------------------------------|
| IP settings           |                                                                                                    |
| IP address:           | Enter the IP address of the device.                                                                                                    |
| Subnet mask:          | The controller is delivered with the subnet mask 255.255.0.0 set; that is why this address is already entered. If the subnet mask has been changed, enter the changed address.                             |
| Use a gateway         | Activated: A gateway is used.                                                                                                    |
|                       | Deactivated: No gateway is used.                                                                                                    |
| Gateway:              | Enter the IP address of the gateway. The address only needs to be entered if a gateway is to be used.                                                                                                    |
| PROFINET I/O settings | ;                                                                                                    |
| Device name:          | Enter the name of the device. This must be iden-<br>tical with the name assigned during the naming<br>of the device.                                                                                       |
| Always available      | <ul> <li>Activated: The robot controller expects the<br/>device to be active when the controller boots<br/>up. If the device is not active, the robot con-<br/>troller issues an error message.</li> </ul> |
|                       | <ul> <li>Deactivated: The robot controller does not<br/>check whether the device is active when the<br/>controller boots up.</li> </ul>                                                                    |
| User ID:              | Enter the ID of the device. The ID must be unambiguous and must not be less than 2.                                                                                                    |
|                       | <b>Note</b> : The ID is required for coupling and decoupling devices.                                                                                                    |

# 5 Configuration

| Box                                    | Description                                                                                                    |
|----------------------------------------|----------------------------------------------------------------------------------------------------|
| Delete ARP cache                       | <ul> <li>Activated: The ARP cache is deleted.</li> <li>Deactivated: The ARP cache is not deleted.</li> </ul>                                                                                                    |
|                                        | <b>Note</b> : It is recommended to activate the check<br>box if the devices are configured as in the exam-<br>ple "Reduced scope". In the case of a configura-<br>tion as in the example "Normal scope", the check<br>box should not be activated.                                                                               |
|                                        | (>>> 5.5.2.4 "Reducing the amount of configu-<br>ration work" Page 28)                                                                                                    |
| Display diagnostic<br>alarm as message | <ul> <li>Activated: Diagnostic messages are dis-<br/>played in the message window of the KUKA<br/>smartHMI.</li> </ul>                                                                                                    |
|                                        | <ul> <li>Deactivated: No diagnostic messages are<br/>displayed in the message window of the<br/>KUKA smartHMI.</li> </ul>                                                                                                    |
| Update cycle                           | ·                                                                                                    |
| Update time:                           | Enter the update time.                                                                                                    |
|                                        | Update time: The current I/O data are exchanged between the robot controller and the devices every <i>x</i> ms.                                                                                                    |
|                                        | <b>Note</b> : The lower the value for the update time,<br>the greater the CPU utilization.<br>The PROFINET reaction time is the sum of the<br>bus cycle time and the update time. This calcula-<br>tion does not take into account the reaction<br>times of the applications which need these data<br>(e.g. submit interpreter). |
| Max. invalid frames:                   | Enter the maximum number of data packets that<br>may be lost before the robot controller generates<br>an error message.                                                                                                    |

# Slot configuration

| 0.1 IM151-3 PN HF V5.0                     |                                                                                                    | -                  |                                        |    |
|--------------------------------------------|----------------------------------------------------------------------------------------------------|--------------------|----------------------------------------|----|
| X1 PN-IO                                   |                                                                                                    | E                  | DI                                     |    |
| 1 P1 Port 1                                |                                                                                                    |                    | 2DIDC24VHF                             |    |
| 1 P2 Port 2                                |                                                                                                    |                    | 6ES7 131-4BB00-0AB0                    |    |
| 1                                          |                                                                                                    |                    | 4DIDC24VHF<br>6ES7 131-4BD00-0AB0      |    |
| 2 2DI DC24V HF<br>6ES7 131-48800-0480      |                                                                                                    |                    | 2DIDC24V ST                            |    |
| 3 4DI DC24V HF                             |                                                                                                    |                    | 6ES7 131-4BB00-0AA0                    | _  |
| 6ES7 131-4BD00-0AB0                        |                                                                                                    |                    | 4DIDC24V ST                            |    |
| 4 200 DC24V/0.5A HP<br>6ES7 132-4BB00-0AB0 |                                                                                                    |                    | 6ES7 131-4BD00-0AA0                    |    |
| 5                                          |                                                                                                    |                    | 4DIDC24V/SRC ST<br>6ES7 131-4BD50-0AA0 |    |
|                                            |                                                                                                    |                    | 2DIAC120V ST                           |    |
|                                            |                                                                                                    |                    | 6ES/ 131-4EB00-0AB0                    |    |
| General parameters                         |                                                                                                    |                    | 2DIAC230V ST                           |    |
| Cause of process interrupt, ris            | ng edge False                                                                                                    |                    | 0E37 131-4F DUU-UADU                   |    |
| Cause of process interrupt, ris            | ng edge False                                                                                                    |                    | 4DIUC2448V HF                          |    |
| Diag: short circuit to GND                 | 2 ma                                                                                                    |                    | 6E37 131-4CD00-0AD0                    |    |
| Process Interrupt                          | 5 ms<br>False                                                                                                    |                    | 4DINAMUR                               |    |
| r roceas interrupt                         | r alec                                                                                                    |                    | 2DIDC24VHF                             | -  |
| Cause of process interrupt, ris            | ing edge I-channel 0                                                                                                    |                    | Digital input module DI                |    |
|                                            | - head and a set of the back of the set of the set of t | d in response to a | ZXDCZ4V. FIGH Fediule                  | 41 |

# Fig. 5-6: "Modules" tab

- 1 Slot
- 2 Parameter window
- 3 Search box

- 4 Module window
- 5 Parameter description
- 6 Module description

All the windows can be resized as desired.

| Element             | Description                                                                                                    |
|---------------------|----------------------------------------------------------------------------------------------------|
| Slot                | Number of slots on the device                                                                                                    |
|                     | The number of slots displayed depends on the device se-<br>lected. The number of slots displayed is always the maxi-<br>mum number possible for the device. |
|                     | Some devices have predefined slots. These cannot be modified. The lines of these slot numbers are grayed out.                                               |
|                     | There are several possible methods for assigning a mod-<br>ule to a slot:                                                                                   |
|                     | <ul> <li>Select the desired group in the module window. Click<br/>on the desired module in the group and drag it onto<br/>the slot.</li> </ul>              |
|                     | <ul> <li>Click on the slot. Select the desired group in the module window and double-click on the desired module.</li> </ul>                                |
|                     | <ul> <li>Right-click on the slot and select <b>Paste</b> from the con-<br/>text menu. Select the desired module via the module<br/>group.</li> </ul>        |
| Parameter<br>window | The parameter window displays module-specific parame-<br>ters, which can be set via a selection menu.                                                       |
| Search box          | The search box can be used to search for modules. The search is a full-text search.                                                                         |
| Module win-<br>dow  | The modules are divided into groups.                                                                                                    |

| Element                    | Description                                                       |
|----------------------------|-------------------------------------------------------------------|
| Parameter de-<br>scription | Describes the parameters that can be set in the parameter window. |
| Module de-<br>scription    | Describes the module type and properties.                         |

#### 5.5.2.2 Using a shared device

# DescriptionShared device allows 2 controllers to access the same device. In this way, the<br/>number of PROFINET interfaces required for an application can be reduced.<br/>By default, full access is activated for every slot of a device. Only 1 controller<br/>may have full access to each slot. In order to enable another controller to ac-<br/>cess the slots, full access must be deactivated for these slots.

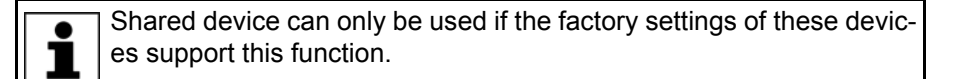

#### Procedure

- 1. Right-click on the device in the tree structure and select **Settings...** from the context menu. A window opens with the device settings.
- 2. On the **Modules** tab, click on a slot that is to be used by a different controller.

(>>> 5.5.2.1 "Device settings" Page 24)

- 3. Set the parameter **Full access** to **False** in the **Shared device** section of the parameter window.
- 4. Repeat steps 2 to 3 for all slots that are to be used by the other controller.
- 5. Save the settings by selecting **OK**.
- 6. Configure the slots the other way round in the configuration of the other controller.

## 5.5.2.3 Activating fast startup

**Description** When a PROFINET device is coupled or run up, the device must reach its operational state as quickly as possible. A normal device can require up to 10 seconds to run up. Fast startup enables devices to reach their operational state in less than a second. This allows tools to be changed more quickly.

Fast startup can only be used if the couplable/decouplable device and the factory settings of the device description file support this function.

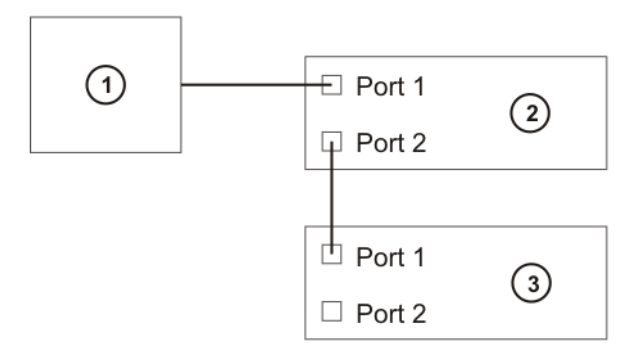

#### Fig. 5-7: Fast startup (schematic representation)

- 1 KRC controller
- 2 Coupling device
- 3 Couplable / decouplable device

## KUKA.ProfiNet Controller/Device 3.1 KUKA.ProfiNet Device 3.1

| Precondition       | <ul> <li>There is an additional PROFINET device between the controller and the<br/>device that is to be decoupled.</li> </ul>                                                                                                    |
|--------------------|----------------------------------------------------------------------------------------------------|
| Procedure          | The procedure is described using the example of a device with 2 ports (port 1: slot <b>X1 P1</b> , port 2: slot <b>X1 P2</b> ).                                                                                                    |
|                    | 1. Right-click on the couplable/decouplable device in the tree structure and select <b>Settings</b> from the context menu. A window opens with the device settings.                                                                                                    |
|                    | (>>> 5.5.2.1 "Device settings" Page 24)                                                                                                    |
|                    | 2. On the <b>Modules</b> tab, click on the slot <b>X1 (PN-IO)</b> .                                                                                                    |
|                    | 3. In the <b>Start-up Behavior</b> area of the parameter window, set the parameter <b>Start-up prioritized</b> to <b>True</b> .                                                                                                    |
|                    | 4. Click on the slot X1 P1 (Port 1).                                                                                                    |
|                    | 5. Select the transmission medium in the <b>Media access</b> area of the parameter window. In the case of copper as the medium, the setting <b>100 MBit/s</b> , <b>twisted pair (TX), Fullduplex</b> is normally used.                                                                                                    |
|                    | 6. Save the settings by selecting <b>OK</b> .                                                                                                    |
|                    | 7. Right-click on the coupling device in the tree structure and select <b>Set-</b><br><b>tings</b> from the context menu. A window opens with the device settings.                                                                                                    |
|                    | (>>> 5.5.2.1 "Device settings" Page 24)                                                                                                    |
|                    | 8. On the Modules tab, click on the slot X1 P2 (Port 2).                                                                                                    |
|                    | 9. Select the transmission medium in the <b>Media access</b> area of the parameter window. In the case of copper as the medium, the setting <b>100 MBit/s</b> , <b>twisted pair (TX)</b> , <b>Fullduplex</b> is normally used.                                                                                                 |
|                    | 10. Save the settings by selecting <b>OK</b> .                                                                                                    |
|                    | The setting for the transmission medium must be identical for the couplable/decouplable device and for the coupling device. The setting must not be set to <b>auto negotiate</b> .                                                                                                    |
|                    |                                                                                                    |
|                    | I he port settings must be carried out on the ports used for the cou-<br>plable PROFINET connection. In the example, these are port 2 for the<br>coupling device and port 1 for the couplable/decouplable device.                                                                                                    |
| 5.5.2.4 Reducing t | he amount of configuration work                                                                                                    |
| Description        | It is possible to reduce the amount of configuration work required and still re-<br>tain the fast startup setting when exchanging devices. For this, the devices<br>must have the same device type, the same IP address and the same device<br>name. This means that only one device exists for the controller, thereby reduc- |

Example:In the following example, 3 devices are configured in WorkVisual as PROFI-<br/>NET devices (grippers A, B and C). Each one has a different name and a dif-<br/>ferent IP address. During configuration, inputs and outputs need to be<br/>configured for each device here. For 3 devices, this amounts to a total of 192<br/>inputs and outputs in this example.

ing the number of inputs and outputs which need to be mapped.

Κυκα

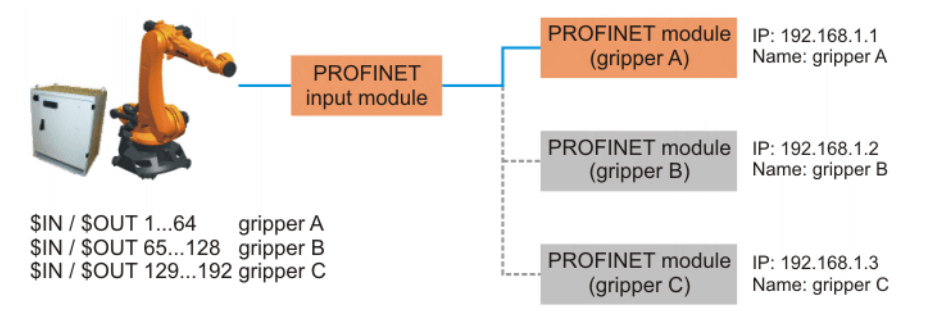

Fig. 5-8: Example: Normal scope of configuration work

# Example: Reduced scope

In the following example, only 1 device is configured in WorkVisual as a PRO-FINET device (gripper X). In actual fact, however, there are 3 devices with the same device name and the same IP address. In this case, inputs and outputs need to be configured for only one device. That means a total of 64 inputs and outputs in this example.

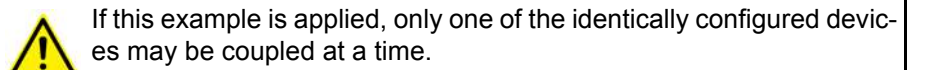

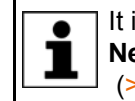

It is advisable to activate the **Delete ARP cache** check box on the **Network** tab if using this example. (>>> 5.5.2.1 "Device settings" Page 24)

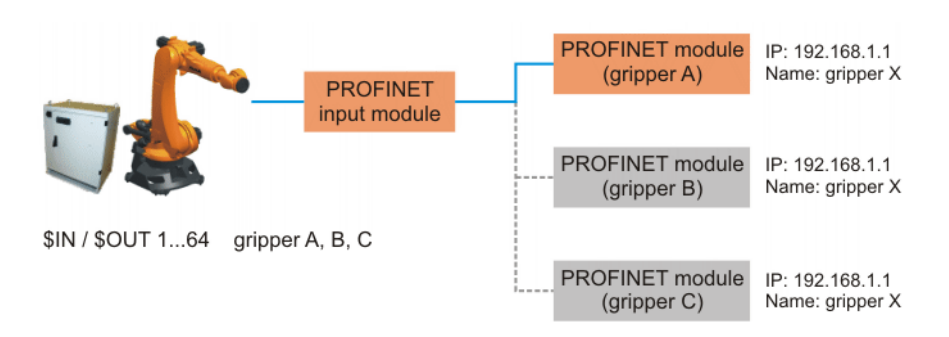

# Fig. 5-9: Example: Reduced scope of configuration work

# 5.6 Configuring the bus with Step 7 or PC WORX

Procedure

- 1. Configure the bus with Step 7 or PC WORX.
- 2. Export the configuration from Step 7 or PC WORX.
- 3. Import the configuration into WorkVisual.

**Configuration** It is not possible to assign devices to a KUKA robot controller in Step 7 and PC WORX.

## Remedy in Step 7:

- 1. Define a CP1616 as a controller.
- 2. Assign the required devices to the CP1616.

Remedy in PC WORX:

- 1. Create a project ILC 350 PN.
- 2. Assign the required devices to the project.

When a configuration of this type is imported into WorkVisual, WorkVisual ignores the CP1616/ILC 350 PN and takes the KUKA robot controller as the controller.

#### κυκα KUKA.ProfiNet Controller/Device 3.1 KUKA.ProfiNet Device

Export To enable the configuration from Step 7 or PC WORX to be imported into WorkVisual, the following options must be set for the export:

- Exporting from Step 7:
  - Activate the checkboxes Export default values, Export symbols, Export subnets.
  - Activate the radiobox Readable.
- Exporting from **PC WORX**:
  - Select Export PLCopen xml file. . .

Import

On importing the configuration into WorkVisual, only the following settings are transferred:

- IP address
- Subnet mask
- Gateway (if used)
- Device name
- Slot allocation

All other settings (e.g. fast startup, parameters of modules and ports) must be performed again in WorkVisual.

#### 5.7 **PROFIBUS signal names in WorkVisual**

#### Description

PROFINET signal names have the following structure in WorkVisual:

Example 03:01:0002 Output

| 1/0   | Name              | 🔺   Туре |
|-------|-------------------|----------|
| 4 *** | 02:01:0001 Input  | BOOL     |
| 4 *** | 02:01:0002 Input  | BOOL     |
| > *** | 03:01:0001 Output | BOOL     |
|       | 03:01:0002 Output | BOOL     |

Fig. 5-10: PROFINET signal names in WorkVisual

| Name                | Meaning                                                                                                    | In the exam-<br>ple |
|---------------------|----------------------------------------------------------------------------------------------------|---------------------|
| 1st value from left | Slot number                                                                                                    | 03                  |
|                     | <b>Note</b> : Modules without inputs/<br>outputs, e.g. power supply<br>modules, have a number but<br>are not displayed in the list. |                     |
| 2nd value from left | Subslot number (generally 01)                                                                                                    | 01                  |
| 3rd value from left | Index number (consecutive ascending numbering of the individual inputs/outputs)                                                     | 0002                |
| Input/Output        | Direction of processing                                                                                                    | Output              |

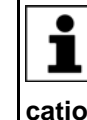

If the robot controller is used as the PROFINET device, the safe signals are located in slot 1 and the non-safe signals are located in slot 2. The number of safe inputs and outputs can be set on the Communication settings tab.

(>>> 5.5.1.1 ""Communication settings" tab" Page 17)

Κυκα

# 5.8 Safety interface via PROFIsafe (optional)

## 5.8.1 Safety functions via PROFIsafe (KR C4)

- **Description** The exchange of safety-relevant signals between the controller and the system is carried out via PROFIsafe. The assignment of the input and output states in the PROFIsafe protocol is listed below. In addition, non-safety-oriented information from the safety controller is sent to the non-safe section of the higher-level controller for the purpose of diagnosis and control.
- **Reserved bits** Reserved safe inputs can be pre-assigned by a PLC with the values **0** or **1**. In both cases, the manipulator will move. If a safety function is assigned to a reserved input (e.g. in the case of a software update) and if this input is preset with the value **0**, then the manipulator would either not move or would unexpectedly come to a standstill.

KUKA recommends pre-assignment of the reserved inputs with **1**. If a reserved input has a new safety function assigned to it, and the input is not used by the customer's PLC, the safety function is not activated. This prevents the safety controller from unexpectedly stopping the manipulator.

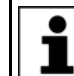

The 64 safe inputs and outputs described below are indicated in yellow in the WorkVisual mapping editor.

## Input byte 0

| Bit | Signal | Description                                                                                                    |
|-----|--------|----------------------------------------------------------------------------------------------------|
| 0   | RES    | Reserved 1                                                                                                    |
|     |        | The value <b>1</b> must be assigned to the input.                                                                                                    |
| 1   | NHE    | Input for external Emergency Stop                                                                                                    |
|     |        | <b>0</b> = external E-STOP is active                                                                                                    |
|     |        | 1 = external E-STOP is not active                                                                                                    |
| 2   | BS     | Operator safety                                                                                                    |
|     |        | <b>0</b> = operator safety is not active, e.g. safety gate open                                                                                                    |
|     |        | 1 = operator safety is active                                                                                                    |
| 3   | QBS    | Acknowledgement of operator safety                                                                                                    |
|     |        | Precondition for acknowledgement of operator safety is the signal "Operator safety assured" set in the BS bit.                                                                                                    |
|     |        | <b>Note:</b> If the "BS" signal is acknowledged by the system, this must be specified under <b>Hardware options</b> in the safety configuration. Information is contained in the Operating and Programming Instructions for System Integrators. |
|     |        | <b>0</b> = operator safety has not been acknowledged                                                                                                    |
|     |        | Edge 0 ->1 = operator safety has been acknowledged                                                                                                    |

| Bit | Signal | Description                                                            |
|-----|--------|------------------------------------------------------------------------|
| 4   | SHS1   | Safety STOP 1 (all axes)                                               |
|     |        | FF (motion enable) is set to <b>0</b> .                                |
|     |        | <ul> <li>Voltage US2 is switched off.</li> </ul>                       |
|     |        | <ul> <li>AF (drives enable) is set to <b>0</b> after 1.5 s.</li> </ul> |
|     |        | Cancelation of this function does not require acknowl-<br>edgement.    |
|     |        | This function is not permissible for the EMERGENCY STOP function.      |
|     |        | <b>0</b> = safety stop is active                                       |
|     |        | 1 = safety stop is not active                                          |
| 5   | SHS2   | Safety STOP 2 (all axes)                                               |
|     |        | FF (motion enable) is set to <b>0</b> .                                |
|     |        | <ul> <li>Voltage US2 is switched off.</li> </ul>                       |
|     |        | Cancelation of this function does not require acknowl-<br>edgement.    |
|     |        | This function is not permissible for the EMERGENCY STOP function.      |
|     |        | <b>0</b> = safety stop is active                                       |
|     |        | 1 = safety stop is not active                                          |
| 6   | RES    | -                                                                      |
| 7   | RES    | -                                                                      |

# Input byte 1

| Bit | Signal | Description                                                                                                    |
|-----|--------|----------------------------------------------------------------------------------------------------|
| 0   | US2    | Supply voltage US2 (signal for switching the second supply voltage, US2, without battery backup)                                                                                                    |
|     |        | If this output is not used, it should be set to 0.                                                                                                    |
|     |        | 0 = switch off US2                                                                                                    |
|     |        | 1 = switch on US2                                                                                                    |
|     |        | <b>Note:</b> Whether and how input US2 is used must be specified under <b>Hardware options</b> in the safety configuration. Information is contained in the Operating and Programming Instructions for System Integrators. |
| 1   | SBH    | Safe operational stop (all axes)                                                                                                    |
|     |        | Precondition: All axes are stationary                                                                                                    |
|     |        | Cancelation of this function does not require acknowl-<br>edgement.                                                                                                    |
|     |        | This function is not permissible for the EMERGENCY STOP function.                                                                                                    |
|     |        | <b>0</b> = safe operational stop is active.                                                                                                    |
|     |        | 1 = safe operational stop is not active.                                                                                                    |
| 2   | RES    | Reserved 11                                                                                                    |
|     |        | The value <b>1</b> must be assigned to the input.                                                                                                    |
| 3   | RES    | Reserved 12                                                                                                    |
|     |        | The value <b>1</b> must be assigned to the input.                                                                                                    |

| Bit | Signal | Description                                                                                                    |
|-----|--------|----------------------------------------------------------------------------------------------------|
| 4   | RES    | Reserved 13                                                                                                    |
|     |        | The value <b>1</b> must be assigned to the input.                                                                                                    |
| 5   | RES    | Reserved 14                                                                                                    |
|     |        | The value <b>1</b> must be assigned to the input.                                                                                                    |
| 6   | RES    | Reserved 15                                                                                                    |
|     |        | The value <b>1</b> must be assigned to the input.                                                                                                    |
| 7   | SPA    | System Powerdown Acknowledge                                                                                                    |
|     |        | The system confirms that it has received the power-<br>down signal. A second after the "SP" (System Power-<br>down) signal has been set by the controller, the<br>requested action is executed, without the need for<br>confirmation from the PLC, and the controller shuts<br>down. |
|     |        | <b>0</b> = confirmation is not active                                                                                                    |
|     |        | 1 = confirmation is active                                                                                                    |

# Output byte 0

| Bit | Signal | Description                                                                                                    |
|-----|--------|----------------------------------------------------------------------------------------------------|
| 0   | NHL    | Local E-STOP (local E-STOP triggered)                                                                            |
|     |        | <b>0</b> = local E-STOP is active                                                                                |
|     |        | 1 = local E-STOP is not active                                                                                   |
| 1   | AF     | Drives enable (the internal safety controller in the KRC has enabled the drives so that they can be switched on) |
|     |        | <b>0</b> = drives enable is not active (the robot controller must switch the drives off)                         |
|     |        | <ul><li>1 = drives enable is active (the robot controller must<br/>switch the drives to servo-control)</li></ul> |
| 2   | FF     | Motion enable (the internal safety controller in the KRC has enabled robot motions)                              |
|     |        | <b>0</b> = motion enable is not active (the robot controller must stop the current motion)                       |
|     |        | 1 = motion enable is active (the robot controller may trigger a motion)                                          |
| 3   | ZS     | One of the enabling switches is in the center position (enabling in test mode)                                   |
|     |        | <b>0</b> = enabling is not active                                                                                |
|     |        | 1 = enabling is active                                                                                           |
| 4   | PE     | The signal "Peri enabled" is set to 1 (active) if the fol-<br>lowing conditions are met:                         |
|     |        | <ul> <li>Drives are switched on.</li> </ul>                                                                      |
|     |        | <ul> <li>Safety controller motion enable signal present.</li> </ul>                                              |
|     |        | <ul> <li>The message "Operator safety open" must not be active.</li> </ul>                                       |
|     |        | (>>> "Signal "Peri enabled" (PE)" Page 34)                                                                       |
| 5   | AUT    | The manipulator is in AUT or AUT EXT mode.                                                                       |
|     |        | <b>0</b> = AUT or AUT EXT mode is not active                                                                     |
|     |        | 1 = AUT or AUT EXT mode is active                                                                                |

| Bit | Signal | Description                                         |
|-----|--------|-----------------------------------------------------|
| 6   | T1     | The manipulator is in Manual Reduced Velocity mode. |
|     |        | <b>0</b> = T1 mode is not active                    |
|     |        | 1 = T1 mode is active                               |
| 7   | T2     | The manipulator is in Manual High Velocity mode.    |
|     |        | <b>0</b> = T2 mode is not active                    |
|     |        | 1 = T2 mode is active                               |

# Output byte 1

| Bit | Signal | Description                                                                                                    |
|-----|--------|----------------------------------------------------------------------------------------------------|
| 0   | NHE    | External E-STOP has been triggered.                                                                                                    |
|     |        | <b>0</b> = external E-STOP is active                                                                                                    |
|     |        | 1 = external E-STOP is not active                                                                                                    |
| 1   | BS     | Operator safety                                                                                                    |
|     |        | <b>0</b> = operator safety is not assured                                                                                                    |
|     |        | 1 = operator safety is assured (input BS = 1 and, if configured, input QBS acknowledged)                                                                          |
| 2   | SHS1   | Safety stop 1 (all axes)                                                                                                    |
|     |        | <b>0</b> = Safety stop 1 is not active                                                                                                    |
|     |        | 1 = Safety stop 1 is active (safe state reached)                                                                                                    |
| 3   | SHS2   | Safety stop 2 (all axes)                                                                                                    |
|     |        | <b>0</b> = Safety stop 2 is not active                                                                                                    |
|     |        | 1 = Safety stop 2 is active (safe state reached)                                                                                                    |
| 4   | RES    | Reserved 13                                                                                                    |
| 5   | RES    | Reserved 14                                                                                                    |
| 6   | PSA    | Safety interface active                                                                                                    |
|     |        | Precondition: The Ethernet interface PROFINET must be installed on the controller.                                                                                |
|     |        | <b>0</b> = safety interface is not active                                                                                                    |
|     |        | 1 = safety interface is active                                                                                                    |
| 7   | SP     | System Powerdown (controller will be shut down)                                                                                                    |
|     |        | One second after the SP signal has been set, the PSA output is reset by the robot controller, without confirmation from the PLC, and the controller is shut down. |
|     |        | <b>0</b> = controller on safety interface is active.                                                                                                    |
|     |        | 1 = controller will be shut down                                                                                                    |

Signal "Peri enabled" (PE) The signal "Peri enabled" is set to 1 (active) if the following conditions are met:

- Drives are switched on.
- Safety controller motion enable signal present.
- The message "Operator safety open" must not be active.
   This message is only active in the modes T1 and T2.

"Peri enabled" in conjunction with the signal "Safe operational stop"

In the case of activation of the signal "Safe operational stop" during the motion:

5 Configuration

Κυκα

- Error -> braking with Stop 0. "Peri enabled" eliminated.
- Activation of the signal "Safe operational stop" with the manipulator stationary:

Release the brakes, switch drives to servo-control and monitor for restart. "Peri enabled" remains active.

- Signal "Motion enable" remains active.
- US2 voltage (if present) remains active.
- Signal "Peri enabled" remains active.

# "Peri enabled" in conjunction with the signal "Safety stop 2"

- In the case of activation of the signal "Safety stop 2":
  - Stop 2 of the manipulator.
  - Signal "Drive enable" remains active.
  - Brakes remain released.
  - Manipulator remains under servo-control.
  - Monitoring for restart active.
  - Signal "Motion enable" is deactivated.
  - US2 voltage (if present) is deactivated.
  - Signal "Peri enabled" is deactivated.

# 5.8.2 Safety functions via PROFIsafe (VKR C4)

- **Description** The exchange of safety-relevant signals between the controller and the system is carried out via PROFIsafe. The assignment of the input and output states in the PROFIsafe protocol is listed below. In addition, non-safety-oriented information from the safety controller is sent to the non-safe section of the higher-level controller for the purpose of diagnosis and control.
- **Reserved bits** Reserved safe inputs can be pre-assigned by a PLC with the values **0** or **1**. In both cases, the manipulator will move. If a safety function is assigned to a reserved input (e.g. in the case of a software update) and if this input is preset with the value **0**, then the manipulator would either not move or would unexpectedly come to a standstill.

| i      | KUKA recommends pre-assignment of the reserved inputs with <b>1</b> . If<br>a reserved input has a new safety function assigned to it, and the in- |
|--------|----------------------------------------------------------------------------------------------------|
|        | put is not used by the customer's PLC, the safety function is not acti-                                                                            |
| vated. | This prevents the safety controller from unexpectedly stopping the                                                                                 |
| manipu | ulator.                                                                                                    |

The 64 safe inputs and outputs described below are indicated in yellow in the WorkVisual mapping editor.

## Input byte 0

| Bit | Signal | Description                                       |
|-----|--------|---------------------------------------------------|
| 0   | RES    | Reserved 1                                        |
|     |        | The value <b>1</b> must be assigned to the input. |
| 1   | NHE    | Input for external Emergency Stop                 |
|     |        | <b>0</b> = external E-STOP is active              |
|     |        | 1 = external E-STOP is not active                 |

| Bit | Signal | Description                                                                                                    |
|-----|--------|----------------------------------------------------------------------------------------------------|
| 2   | BS     | Operator safety                                                                                                    |
|     |        | Input for access to the safety zone. The signal trig-<br>gers a Stop 1 in the Automatic operating modes. Can-<br>cellation of this function must be acknowledged, as<br>the manipulator must not be allowed to resume<br>motion if, for example, a safety gate accidentally<br>closes itself. |
|     |        | <b>0</b> = operator safety is not active, e.g. safety gate open                                                                                                    |
|     |        | 1 = operator safety is active                                                                                                    |
| 3   | QBS    | Acknowledgement of operator safety                                                                                                    |
|     |        | Precondition for acknowledgement of operator safety is the signal "Operator safety assured" set in the BS bit.                                                                                                    |
|     |        | <b>Note:</b> If the "BS" signal is acknowledged by the system, this must be specified under <b>Hardware options</b> in the safety configuration. Information is contained in the Operating and Programming Instructions for System Integrators.                                               |
|     |        | <b>0</b> = operator safety has not been acknowledged                                                                                                    |
|     |        | Edge 0 ->1 = operator safety has been acknowledged                                                                                                    |
| 4   | SHS1   | Safety STOP 1 (all axes)                                                                                                    |
|     |        | FF (motion enable) is set to 0.                                                                                                    |
|     |        | <ul> <li>Voltage US2 is switched off.</li> </ul>                                                                                                    |
|     |        | AF (drives enable) is set to <b>U</b> after 1.5 s.                                                                                                    |
|     |        | Cancelation of this function does not require acknowl-<br>edgement.                                                                                                    |
|     |        | This function is not permissible for the EMERGENCY STOP function.                                                                                                    |
|     |        | <b>0</b> = safety stop is active                                                                                                    |
|     |        | 1 = safety stop is not active                                                                                                    |
| 5   | SHS2   | Safety STOP 2 (all axes)                                                                                                    |
|     |        | <ul><li>FF (motion enable) is set to 0.</li><li>Voltage US2 is switched off.</li></ul>                                                                                                    |
|     |        | Cancelation of this function does not require acknowl-<br>edgement.                                                                                                    |
|     |        | This function is not permissible for the EMERGENCY STOP function.                                                                                                    |
|     |        | <b>0</b> = safety stop is active                                                                                                    |
|     |        | 1 = safety stop is not active                                                                                                    |
| Bit | Signal | Description                                                |  |
|-----|--------|------------------------------------------------------------|--|
| 6   | E2     | E2 keyswitch (customer-specific signal for mode selection) |  |
|     |        | <b>0</b> = E2 keyswitch is not active                      |  |
|     |        | 1 = E2 keyswitch is active                                 |  |
| 7   | E7     | E7 keyswitch (customer-specific signal for mode selection) |  |
|     |        | <b>0</b> = E7 keyswitch is not active                      |  |
|     |        | 1 = E7 keyswitch is active                                 |  |

#### Input byte 1

| Bit | Signal | Description                                                                                                    |
|-----|--------|----------------------------------------------------------------------------------------------------|
| 0   | US2    | Supply voltage US2 (signal for switching the second supply voltage, US2, without battery backup)                                                                                                    |
|     |        | If this output is not used, it should be set to 0.                                                                                                    |
|     |        | <b>0</b> = switch off US2                                                                                                    |
|     |        | 1 = switch on US2                                                                                                    |
|     |        | <b>Note:</b> Whether and how input US2 is used must be specified under <b>Hardware options</b> in the safety configuration. Information is contained in the Operating and Programming Instructions for System Integrators. |
| 1   | SBH    | Safe operational stop (all axes)                                                                                                    |
|     |        | Precondition: All axes are stationary                                                                                                    |
|     |        | Cancelation of this function does not require acknowl-<br>edgement.                                                                                                    |
|     |        | This function is not permissible for the EMERGENCY STOP function.                                                                                                    |
|     |        | <b>0</b> = safe operational stop is active.                                                                                                    |
|     |        | 1 = safe operational stop is not active.                                                                                                    |
| 2   | RES    | Reserved 11                                                                                                    |
|     |        | The value <b>1</b> must be assigned to the input.                                                                                                    |
| 3   | RES    | Reserved 12                                                                                                    |
|     |        | The value <b>1</b> must be assigned to the input.                                                                                                    |
| 4   | RES    | Reserved 13                                                                                                    |
|     |        | The value <b>1</b> must be assigned to the input.                                                                                                    |
| 5   | RES    | Reserved 14                                                                                                    |
|     |        | The value <b>1</b> must be assigned to the input.                                                                                                    |

| Bit | Signal | Description                                                                                                    |  |
|-----|--------|----------------------------------------------------------------------------------------------------|--|
| 6   | RES    | Reserved 15                                                                                                    |  |
|     |        | The value <b>1</b> must be assigned to the input.                                                                                                    |  |
| 7   | SPA    | System Powerdown Acknowledge                                                                                                    |  |
|     |        | The system confirms that it has received the power-<br>down signal. A second after the "SP" (System Power-<br>down) signal has been set by the controller, the<br>requested action is executed, without the need for<br>confirmation from the PLC, and the controller shuts<br>down. |  |
|     |        | <b>0</b> = confirmation is not active                                                                                                    |  |
|     |        | 1 = confirmation is active                                                                                                    |  |

| Bit | Signal | Description                                                                                                    |
|-----|--------|----------------------------------------------------------------------------------------------------|
| 0   | NHL    | Local E-STOP (local E-STOP triggered)                                                                            |
|     |        | <b>0</b> = local E-STOP is active                                                                                |
|     |        | 1 = local E-STOP is not active                                                                                   |
| 1   | AF     | Drives enable (the internal safety controller in the KRC has enabled the drives so that they can be switched on) |
|     |        | <b>0</b> = drives enable is not active (the robot controller must switch the drives off)                         |
|     |        | <ul><li>1 = drives enable is active (the robot controller must<br/>switch the drives to servo-control)</li></ul> |
| 2   | FF     | Motion enable (the internal safety controller in the KRC has enabled robot motions)                              |
|     |        | <b>0</b> = motion enable is not active (the robot controller must stop the current motion)                       |
|     |        | 1 = motion enable is active (the robot controller may trigger a motion)                                          |
| 3   | ZS     | One of the enabling switches is in the center position (enabling in test mode)                                   |
|     |        | <b>0</b> = enabling is not active                                                                                |
|     |        | 1 = enabling is active                                                                                           |
| 4   | PE     | The signal "Peri enabled" is set to 1 (active) if the fol-<br>lowing conditions are met:                         |
|     |        | <ul> <li>Drives are activated.</li> </ul>                                                                        |
|     |        | <ul> <li>Safety controller motion enable signal present.</li> </ul>                                              |
|     |        | <ul> <li>The message "Operator safety open" must not be active.</li> </ul>                                       |
|     |        | (>>> "Signal "Peri enabled" (PE)" Page 34)                                                                       |
| 5   | EXT    | The manipulator is in AUT EXT mode.                                                                              |
|     |        | <b>0</b> = AUT EXT mode is not active                                                                            |
|     |        | 1 = AUT EXT mode is active                                                                                       |

| Bit | Signal | Description                                         |  |
|-----|--------|-----------------------------------------------------|--|
| 6   | T1     | The manipulator is in Manual Reduced Velocity mode. |  |
|     |        | <b>0</b> = T1 mode is not active                    |  |
|     |        | 1 = T1 mode is active                               |  |
| 7   | T2     | The manipulator is in Manual High Velocity mode.    |  |
|     |        | <b>0</b> = T2 mode is not active                    |  |
|     |        | 1 = T2 mode is active                               |  |

#### Output byte 1

| Bit | Signal | Description                                                                                                    |
|-----|--------|----------------------------------------------------------------------------------------------------|
| 0   | NHE    | External E-STOP has been triggered.                                                                                                    |
|     |        | <b>0</b> = external E-STOP is active                                                                                                    |
|     |        | 1 = external E-STOP is not active                                                                                                    |
| 1   | BS     | Operator safety                                                                                                    |
|     |        | <b>0</b> = operator safety is not assured                                                                                                    |
|     |        | 1 = operator safety is assured (input BS = 1 and, if configured, input QBS acknowledged)                                                                          |
| 2   | SHS1   | Safety stop 1 (all axes)                                                                                                    |
|     |        | <b>0</b> = Safety stop 1 is not active                                                                                                    |
|     |        | 1 = Safety stop 1 is active (safe state reached)                                                                                                    |
| 3   | SHS2   | Safety stop 2 (all axes)                                                                                                    |
|     |        | <b>0</b> = Safety stop 2 is not active                                                                                                    |
|     |        | 1 = Safety stop 2 is active (safe state reached)                                                                                                    |
| 4   | RES    | Reserved 13                                                                                                    |
| 5   | RES    | Reserved 14                                                                                                    |
| 6   | PSA    | Safety interface active                                                                                                    |
|     |        | Precondition: The Ethernet interface PROFINET must be installed on the controller.                                                                                |
|     |        | <b>0</b> = safety interface is not active                                                                                                    |
|     |        | 1 = safety interface is active                                                                                                    |
| 7   | SP     | System Powerdown (controller will be shut down)                                                                                                    |
|     |        | One second after the SP signal has been set, the PSA output is reset by the robot controller, without confirmation from the PLC, and the controller is shut down. |
|     |        | <b>0</b> = controller on safety interface is active.                                                                                                    |
|     |        | 1 = controller will be shut down                                                                                                    |

#### 5.8.3 SafeOperation via PROFIsafe (optional)

#### Description

The components of the industrial robot move within the limits that have been configured and activated. The actual positions are continuously calculated and monitored against the safety parameters that have been set. The safety controller monitors the industrial robot by means of the safety parameters that have been set. If a component of the industrial robot violates a monitoring limit or a safety parameter, the manipulator and external axes (optional) are

stopped. The PROFIsafe interface can be used, for example, to signal a violation of safety monitoring functions.

| i |
|---|
|   |

In the case of an encoder error, monitoring spaces are regarded as not violated. All associated output signals and system variables are set accordingly.

Examples:

- Signal outputs switch to "logic 1".
- \$SR\_RANGE\_OK[] switches to TRUE.

**Reserved bits** Reserved safe inputs can be pre-assigned by a PLC with the values **0** or **1**. In both cases, the manipulator will move. If a safety function is assigned to a reserved input (e.g. in the case of a software update) and if this input is preset with the value **0**, then the manipulator would either not move or would unexpectedly come to a standstill.

KUKA recommends pre-assignment of the reserved inputs with **1**. If a reserved input has a new safety function assigned to it, and the input is not used by the customer's PLC, the safety function is not activated. This prevents the safety controller from unexpectedly stopping the manipulator.

#### Input byte 2

| Bit | Signal | Description                                                                                                    |
|-----|--------|----------------------------------------------------------------------------------------------------|
| 0   | JR     | Mastering test (input for the reference switch of the mastering test)                                                                                                    |
|     |        | <b>0</b> = reference switch is active (actuated).                                                                                                    |
|     |        | <ul> <li>1 = reference switch is not active (not actu-<br/>ated).</li> </ul>                                                                                                    |
| 1   | VRED   | Reduced axis-specific and Cartesian velocity (activation of reduced velocity monitoring)                                                                                                 |
|     |        | <b>0</b> = reduced velocity monitoring is active.                                                                                                    |
|     |        | 1 = reduced velocity monitoring is not active.                                                                                                    |
| 2 7 | SBH1 6 | Safe operational stop for axis group 1 6                                                                                                    |
|     |        | Assignment: Bit 2 = axis group 1 bit 7 = axis group 6                                                                                                    |
|     |        | Signal for safe operational stop. The function does not trigger a stop, it only activates the safe standstill monitoring. Cancelation of this function does not require acknowledgement. |
|     |        | <b>0</b> = safe operational stop is active.                                                                                                    |
|     |        | 1 = safe operational stop is not active.                                                                                                    |

#### Input byte 3

| Bit | Signal | Description                                        |
|-----|--------|----------------------------------------------------|
| 0 7 | RES    | Reserved 25 32                                     |
|     |        | The value <b>1</b> must be assigned to the inputs. |

#### 5 Configuration KUKA

| Input byte 4  | Bit | Signal          | Description                                                                |
|---------------|-----|-----------------|----------------------------------------------------------------------------|
|               | 07  | UER1 8          | Monitoring spaces 1 8                                                      |
|               |     |                 | Assignment: Bit 0 = monitoring space 1 bit 7<br>= monitoring space 8       |
|               |     |                 | <b>0</b> = monitoring space is active.                                     |
|               |     |                 | <b>1</b> = monitoring space is not active.                                 |
|               |     |                 |                                                                            |
| Input byte 5  | Bit | Signal          | Description                                                                |
|               | 0 7 | UER9 16         | Monitoring spaces 9 16                                                     |
|               |     |                 | Assignment: Bit 0 = monitoring space 9 … bit 7 = monitoring space 16       |
|               |     |                 | <b>0</b> = monitoring space is active.                                     |
|               |     |                 | 1 = monitoring space is not active.                                        |
| input byte 6  | Dit | Cianal          | Description                                                                |
| input byte o  |     | Signal<br>WZ1 8 | Tool selection 1 8                                                         |
|               | 01  | WZ10            | Assignment: Bit $0 = tool 1$ bit $7 = tool 8$                              |
|               |     |                 | Assignment. Bit $0 = 1001 T \dots Bit T = 1001 S$                          |
|               |     |                 | <b>0</b> = 1001 is not active.                                             |
|               |     |                 |                                                                            |
|               |     |                 | Exactly one tool must be selected at all times.                            |
| Input byte 7  | Bit | Signal          | Description                                                                |
|               | 07  | WZ9 16          | Tool selection 9 16                                                        |
|               |     |                 | Assignment: Bit 0 = tool 9 bit 7 = tool 16                                 |
|               |     |                 | <b>0</b> = tool is not active.                                             |
|               |     |                 | <b>1</b> = tool 1 is active.                                               |
|               |     |                 | Exactly one tool must be selected at all times.                            |
| Output byte 2 | Bit | Signal          | Description                                                                |
|               | 0   | SO              | Safety option active                                                       |
|               |     |                 | SafeOperation activation status                                            |
|               |     |                 | <b>0</b> = safety option is not active                                     |
|               |     |                 | 1 = safety option is active                                                |
|               | 1   | RR              | Manipulator referenced                                                     |
|               |     |                 | Mastering test display                                                     |
|               |     |                 | <b>0</b> = mastering test required.                                        |
|               |     |                 | 1 = mastering test performed successfully.                                 |
|               | 2   | JF              | Mastering error                                                            |
|               |     |                 | Space monitoring is deactivated because at least one axis is not mastered. |
|               |     |                 | <b>0</b> = mastering error. Space monitoring has been deactivated.         |
|               |     |                 | 1 = no error.                                                              |

| Bit | Signal | Description                                                                                      |
|-----|--------|--------------------------------------------------------------------------------------------------|
| 3   | VRED   | Reduced axis-specific and Cartesian velocity (activation status of reduced velocity monitor-ing) |
|     |        | <b>0</b> = reduced velocity monitoring is not active.                                            |
|     |        | 1 = reduced velocity monitoring is active.                                                       |
| 4 7 | SBH1 4 | Activation status of safe operational stop for axis group 1 4                                    |
|     |        | Assignment: Bit 4 = axis group 1 bit 7 = axis<br>group 4                                         |
|     |        | <b>0</b> = safe operational stop is not active.                                                  |
|     |        | 1 = safe operational stop is active.                                                             |

#### Output byte 3

| Bit | Signal | Description                                                   |
|-----|--------|---------------------------------------------------------------|
| 0 1 | SBH5 6 | Activation status of safe operational stop for axis group 5 6 |
|     |        | Assignment: Bit 0 = axis group 5 bit 1 = axis group 6         |
|     |        | <b>0</b> = safe operational stop is not active.               |
|     |        | 1 = safe operational stop is active.                          |
| 2 7 | RES    | Reserved 27 32                                                |

#### Output byte 4

| Bit | Signal | Description                                                                                                    |
|-----|--------|----------------------------------------------------------------------------------------------------|
| 0 7 | MR1 8  | Alarm space 1 8                                                                                                    |
|     |        | Assignment: Bit 0 = alarm space 1 (associated monitoring space 1) bit 7 = alarm space 8 (associated monitoring space 8)                                                                                                    |
|     |        | <b>0</b> = space is violated.                                                                                                    |
|     |        | 1 = space is not violated.                                                                                                    |
|     |        | <b>Note</b> : The signal is only set to 1 in the event of<br>a workspace violation if the corresponding mon-<br>itoring space is active, i.e. it must have been<br>configured as "always active" or switched to<br>active by means of the corresponding PRO-<br>Flsafe input (input byte 4). |

| Bit | Signal | Description                                                                                                    |
|-----|--------|----------------------------------------------------------------------------------------------------|
| 0 7 | MR9 16 | Alarm space 9 16                                                                                                    |
|     |        | Assignment: Bit 0 = alarm space 9 (associated<br>monitoring space 9) bit 7 = alarm space 16<br>(associated monitoring space 16)                                                                                                    |
|     |        | <b>0</b> = space is violated.                                                                                                    |
|     |        | 1 = space is not violated.                                                                                                    |
|     |        | <b>Note</b> : The signal is only set to 1 in the event of<br>a workspace violation if the corresponding mon-<br>itoring space is active, i.e. it must have been<br>configured as "always active" or switched to<br>active by means of the corresponding PRO-<br>FIsafe input (input byte 5). |

5 Configuration

#### **KUKA**

| Output byte 6 | Bit | Signal | Description    |
|---------------|-----|--------|----------------|
|               | 0 7 | RES    | Reserved 49 56 |
|               |     |        |                |
| Output byte 7 | Bit | Signal | Description    |
|               | 0 7 | RES    | Reserved 57 64 |

#### 5.8.4 Schematic circuit diagram of PROFIsafe enabling switch

**Description** An external enabling switch can be connected to the higher-level safety controller. The signals (ZSE make contact and External panic break contact) must be correctly linked to the PROFIsafe signals in the safety controller. The resulting PROFIsafe signals must then be routed to the PROFIsafe of the KR C4. The response to the external enabling switch is then identical to that for a discretely connected X11.

#### Signals

| AUT (from KR C4)<br>External enabling switch<br>Customer signal, make contact | >1 | SHS2 (to KR C4)<br>0 = stop triggered |
|-------------------------------------------------------------------------------|----|---------------------------------------|
| AUT (from KR C4)                                                              | >1 | SHS1 (to KR C4)<br>0 = stop triggered |
| Customer signal, break contact                                                |    |                                       |

#### Fig. 5-11: Schematic circuit diagram of external enabling switch

- Enabling switch center position (make contact closed (1) = enabled) OR AUT at SHS2
- Panic (break contact open (0) = panic position) = AND not AUT at SHS1

#### 5.8.5 Logging off the higher-level safety controller

- **Description** On switching off the robot controller, the connection to the higher-level safety controller is terminated. This termination is announced so that an E-STOP does not have to be triggered for the entire system. When the robot controller is shutting down, it sends the signal Shutdown PROFIsafe [SP=1] to the higher-level safety controller, triggering a Stop 1. The higher-level safety controller confirms the request with the signal Shutdown PROFIsafe Acknowledge [SPA=1]. Once the controller is restarted and communication is re-established with the higher-level safety controller, the signal PROFIsafe aktiv [PSA=1] is set. The following diagrams show the behavior on switching on and off.
- ShutdownThe following example shows shutdown of the robot controller by a higher-lev-<br/>el controller using the KS signal. The robot controller sets the signals "Drive<br/>bus deactivated [AB]" and "Controller operational readiness [BBS]" according-<br/>ly and logs off from the PROFIsafe Bus via safety-oriented signals.

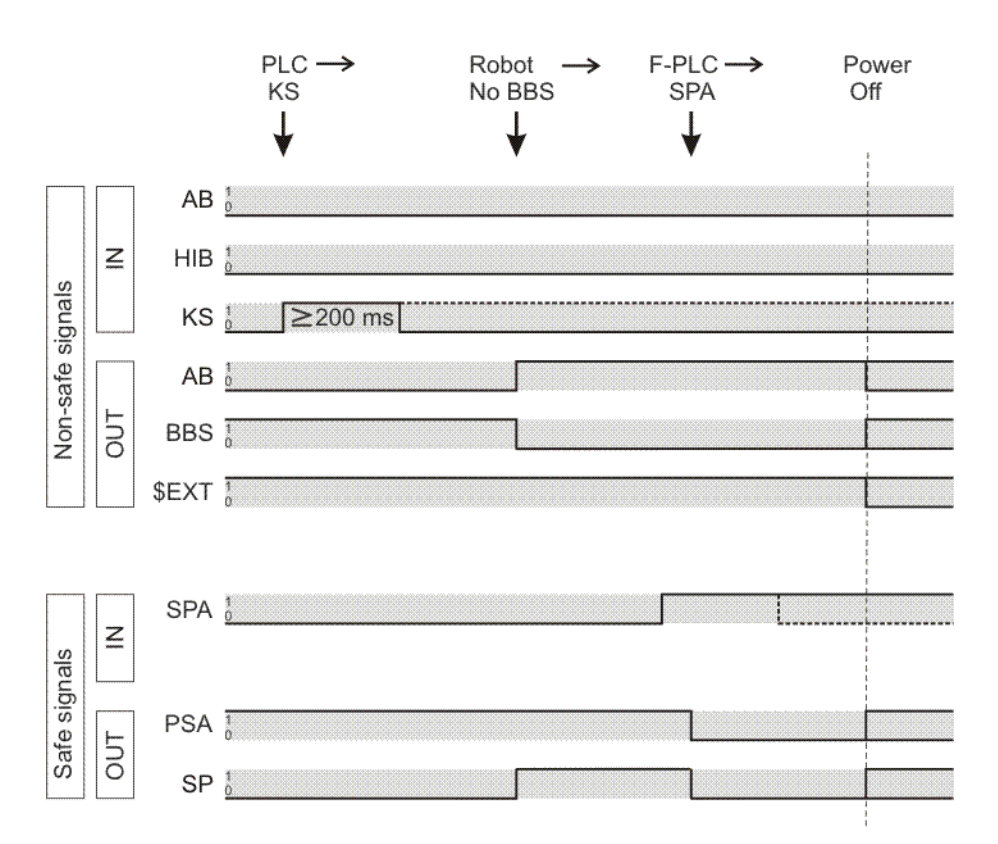

#### Fig. 5-12: Logging off systems from the higher-level controller

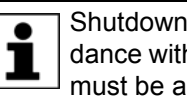

Shutdown to power save mode 0 - Hibernate is carried out in accordance with the timing shown. Instead of the KS signal, the HIB signal must be activated by the higher-level controller for at least 200 ms.

Power save mode The following example shows how the robot controller is put into power save mode 2 and back into the operating state by a higher-level controller using the AB signal. The robot controller remains logged on to the PROFINET/PRO-Flsafe Bus.

5 Configuration KUKA

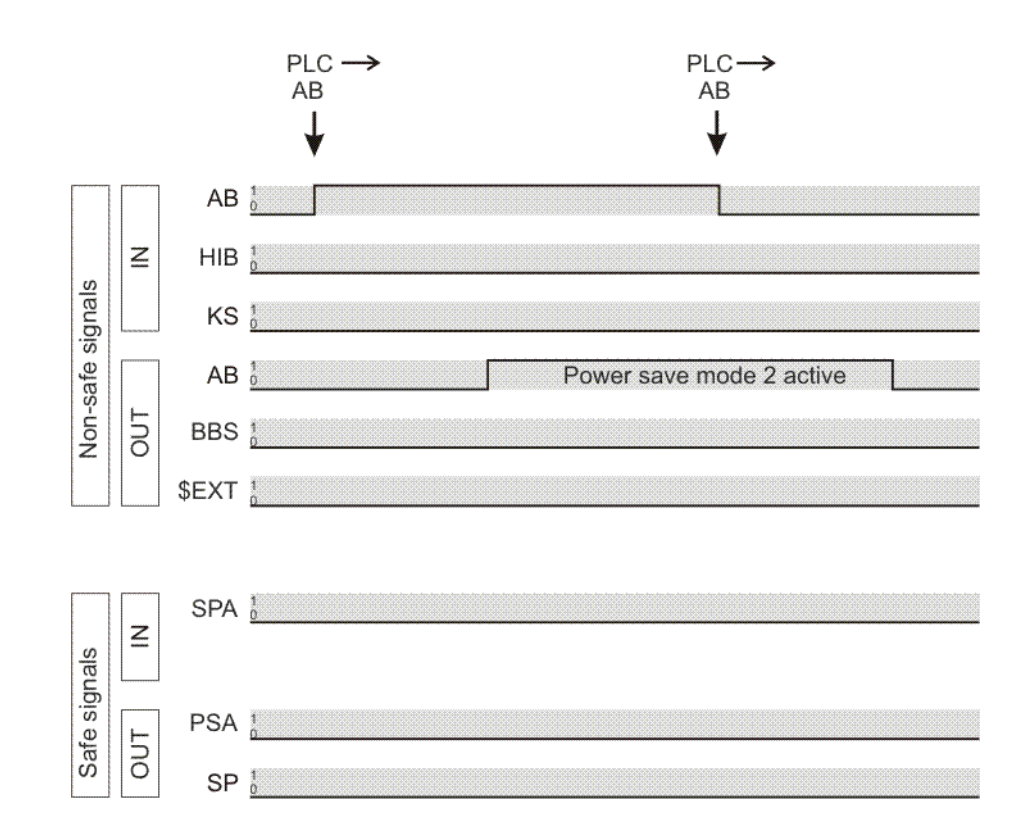

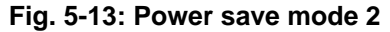

# Switching on viaThe following example shows switch-on of the robot controller by a higher-lev-<br/>el controller via WakeOnLAN. After receiving a Magic Packet for WakeOn-<br/>LAN, the robot controller signals operational readiness via BBS. The<br/>PROFIsafe status is indicated via safety-oriented signals via PSA.

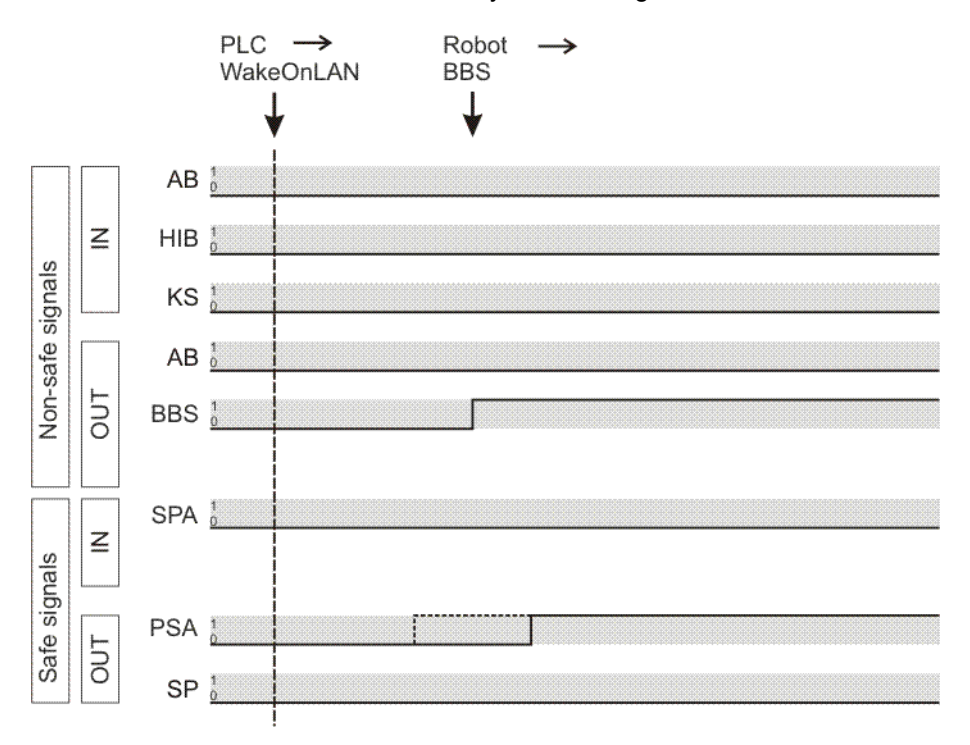

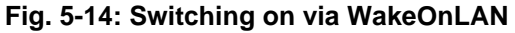

KUKA.ProfiNet Controller/Device 3.1 KUKA.ProfiNet Device 3.1

#### 6 Operation

#### 6.1 Coupling/decoupling devices

For certain applications, e.g. tool change, it is necessary to couple and decouple devices. Coupling and decoupling can be carried out via the HMI or in KRL.

Decoupling Properties of decoupled devices:

- If decoupled devices are disconnected from PROFINET or the power supply, no error is triggered.
- All I/O operations on decoupled devices remain without effect.
- Decoupled devices cannot carry out error treatment in the case of read/ write errors.
- The device inputs are set to zero on decoupling.

Coupling The IOCTL function is executed synchronously. It only returns when the device is functional and can be written to once again.

> If a coupled device is not functional, e.g. because it is disconnected from the bus or supply voltage, a message is displayed after a default timeout of 10 s.

Always available The option **Always available** affects the way the robot controller reacts to a decoupled device in the event of a cold start or I/O reconfiguration. Always available can be set in the device data in WorkVisual.

(>>> 5.5.2.1 "Device settings" Page 24)

|                  | Always available:<br>activated | Always available:<br>deactivated |
|------------------|--------------------------------|----------------------------------|
| Device coupled   | No error message               | No error message                 |
| Device decoupled | Error message                  | No error message                 |

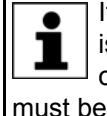

If the option Always available is not activated for a device, the device is automatically decoupled in the case of a reboot or reconfiguration of the I/O driver. In order to establish a connection with the device, it must be recoupled using the IOCTL function.

#### 6.1.1 Coupling/decoupling devices via the HMI

#### Procedure

- 1. Select the menu sequence **Display > Variable > Single**.
  - 2. In the Name box, enter:
    - To decouple: =IOCTL("PNIO-CTRL",60,[user ID])
    - To couple: =IOCTL("PNIO-CTRL",50,[user ID])
  - 3. Confirm by pressing the Enter key. The device is coupled or decouple.

Description [User ID]: The user ID is displayed in WorkVisual in the User ID box in the device settings.

(>>> 5.5.2.1 "Device settings" Page 24)

#### 6.1.2 Coupling/decoupling devices via KRL

**KRL** syntax Decoupling:

> RET =IOCTL("PNIO-CTRL", 60, [user ID]) Coupling:

RET =IOCTL("PNIO-CTRL", 50, [user ID])

**Description** [User ID]: The user ID is displayed in WorkVisual in the **User ID** box in the device settings.

(>>> 5.5.2.1 "Device settings" Page 24)

Return values for RET:

| Value | Meaning                                |
|-------|----------------------------------------|
| 0     | IOCTL was executed successfully.       |
| 1     | Timeout                                |
| 2     | IOCTL contains an incorrect parameter. |

**Examples** Here the device with the ID 3 is decoupled, depending on the tool used.

```
IF (NEXT_TOOL == GRIPPER_1) THEN
RET = IOCTL("PNIO-CTRL", 60, 3)
ENDIF
```

The timeout for coupling/decoupling is set by default to 10 s. This default value can be changed. Here the value is set to 5000 ms:

RET = IOCTL("PNIO-CTRL", 1001, 5000)

#### 6.2 **PROFlenergy commands**

Using PROFlenergy commands, the PLC can signal to the robot controller to change the state or query information.

#### Example

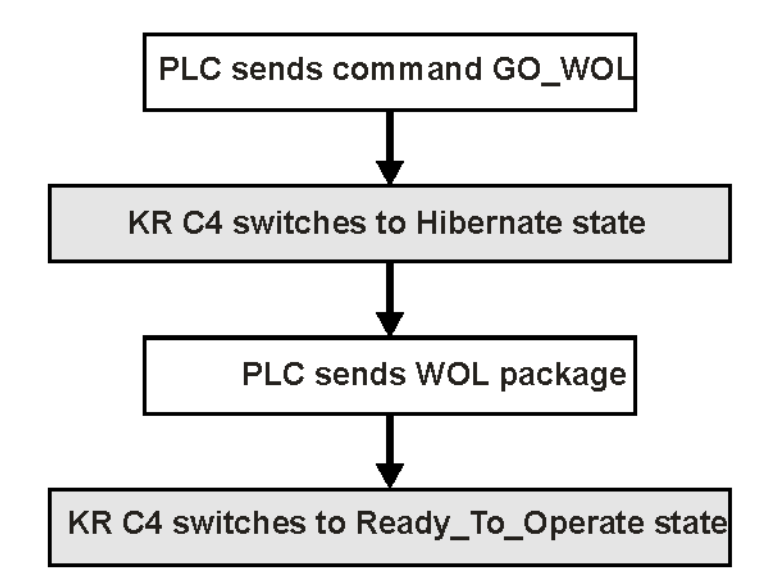

#### Fig. 6-1: Using commands (schematic sequence)

#### Description

The following PROFlenergy commands are supported:

| Command                            | Description                                                                                        |
|------------------------------------|----------------------------------------------------------------------------------------------------|
| Start_Pause                        | The robot controller switches to the Drive bus OFF state.                                          |
| End_Pause                          | The robot controller comes back out of<br>Hibernate / Drive bus OFF.                               |
| Start_Pause_with_time_res<br>ponse | Queries the total time required by the robot controller to switch state ( $t_{off}$ , $t_{on}$ and |
|                                    | t <sub>off_min</sub> ).                                                                            |

| Command                | Description                                                                                        |  |
|------------------------|----------------------------------------------------------------------------------------------------|--|
| Info_Sleep_WOL         | Determines information about the PE_sleep_mode_WOL state from the device.                          |  |
| Go_WOL                 | Switches a device to the PE_sleep_mode_WOL state (Hibernate).                                      |  |
| Query_Version          | Queries the version of the PROFlenergy protocol.                                                   |  |
| List_Modes             | Displays a list of energy-saving modes sup-<br>ported by the controller.                           |  |
| Get_Mode               | Queries information about a specific energy-saving mode.                                           |  |
| Get_Measurement_List   | Polls the IDs of all supported measure-<br>ments.                                                  |  |
|                        | The KR C4 provides 3 measurement val-<br>ues:                                                      |  |
|                        | <ul> <li>ID = 1: Current energy consumption –<br/>average value in kW over 100 ms</li> </ul>       |  |
|                        | <ul> <li>ID = 2: Energy consumption of last hour<br/>in kW/h</li> </ul>                            |  |
|                        | <ul> <li>ID = 3: Energy consumption in kW/h be-<br/>tween start and stop of measurement</li> </ul> |  |
| Get_Measurement_Values | Polls the measurement values using the IDs from Get_Measurement_List.                              |  |

PLC manufacturers provide modules for controlling the commands. Some commands are executed automatically by the PLC; they cannot be executed by the user.

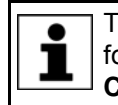

The use of PROFlenergy commands is described and additional information about them are provided in the Siemens documentation **Common Application Profile PROFlenergy**.

#### 6.3 Querying the power save mode of the robot controller

The IOCTL function can be used to query the energy save mode of the robot controller.

**KRL syntax** RET = IOCTL ("PNIO-CTRL", 1001, 5000)

Return values for RET:

| Value | Meaning                                                  |
|-------|----------------------------------------------------------|
| -1    | Fault                                                    |
| 1     | The robot controller is in the "Drive bus OFF" state.    |
| 2     | The robot controller is in the "Brakes applied" state.   |
| 255   | The robot controller is in the "Ready_To_Operate" state. |
| 256   | PROFlenergy is not initialized.                          |
| 257   | The robot controller is in a transitional state.         |

#### 6.4 Power management via PROFINET

Description

The following signals are available for activating or deactivating different power save modes and for detecting the states of the robot controller. These functions are only executed in EXT mode, not in T1 or T2.

#### Input byte 0

KUKA recommends pre-assignment of the reserved inputs with **1**. If a reserved input has a new safety function assigned to it, and the input is not used by the customer's PLC, the safety function is not activated. This prevents the safety controller from unexpectedly stopping the manipulator.

| Bit | Signal | Description                                                                        |
|-----|--------|------------------------------------------------------------------------------------|
| 0   | AB     | Drive bus                                                                          |
|     |        | <b>0</b> = activate drive bus, condition: HIB = 0 and KS = 0                       |
|     |        | <b>1</b> = deactivate drive bus, condition: HIB = 0 and KS = 0                     |
| 1   | HIB    | Hibernate                                                                          |
|     |        | <b>0</b> = no function                                                             |
|     |        | <b>1</b> = initiate Hibernate on the controller, condi-<br>tion: AB = 0 and KS = 0 |
| 2   | KS     | Cold start                                                                         |
|     |        | <b>0</b> = no function                                                             |
|     |        | <b>1</b> = initiate cold start on the controller, condition:<br>AB = 0 and HIB = 0 |
| 3 7 | RES    | Spare                                                                              |

| Bit | Signal | Description                                   |
|-----|--------|-----------------------------------------------|
| 0   | AB     | Drive bus                                     |
|     |        | <b>0</b> = drive bus activated                |
|     |        | 1 = drive bus deactivated                     |
| 1   | BBS    | Operational readiness of the robot controller |
|     |        | <b>0</b> = robot controller not ready         |
|     |        | 1 = robot controller ready                    |
| 2 7 | RES    | Spare                                         |

Κυκα

# 7 Programming

#### 7.1 Acyclic communication

In addition to typical I/O communication, asynchronous communication may also be necessary between applications and the I/O driver.

Examples:

- Requesting data from the higher-level controller.
- Parameterizing I/O modules during operation. (Only possible for modules with the relevant functionality.)

#### 7.1.1 Acyclic data to the devices (controller ring)

Commands for acyclic transfer of data:

| Command                | Description                                                         |
|------------------------|---------------------------------------------------------------------|
| MASTER_READ            | Command ID: 1                                                       |
|                        | The controller stack requests data from a lower-level device.       |
| MASTER_WRITE           | Command ID: 2                                                       |
|                        | The controller stack writes data to a lower-level device.           |
| MASTER_RD_CONFIRMATION | Command ID: 1                                                       |
|                        | The device responds to the read command from the controller stack.  |
| MASTER_WR_CONFIRMATION | Command ID: 2                                                       |
|                        | The device responds to the write command from the controller stack. |

All commands are structure types. They consist of the following components:

| Component      | Description                                                                      |
|----------------|----------------------------------------------------------------------------------|
| CommandID      | Command ID                                                                       |
| CommandLen     | Command length. The length of all parameters from<br>"TransactionNum" (in bytes) |
| TransactionNum | Unique designation for the data exchange (e.g. "packet counter")                 |
| User ID        | Unambiguous ID for the device                                                    |
| SlotNumber     | Slot number                                                                      |
|                | <b>Note:</b> Not for MASTER_RD_CONFIRMATION and MASTER_WR_CONFIRMATION.          |
| SubSlotNumber  | Subslot number                                                                   |
|                | <b>Note:</b> Not for MASTER_RD_CONFIRMATION and MASTER_WR_CONFIRMATION.          |
| Index          | Index for data exchange (0x0000 - 0x7FFF)                                        |
| UserDataLen    | Length of user data (in bytes)                                                   |
|                | Note: Not for MASTER_WR_CONFIRMATION.                                            |

| Component      | Description                                                              |
|----------------|--------------------------------------------------------------------------|
| UserData[4096] | User data                                                                |
|                | <b>Note:</b> Only for MASTER_WRITE and MASTER_RD_CONFIRMATION.           |
| ErrorCode      | Error code                                                               |
|                | <b>Note:</b> Only for MASTER_RD_CONFIRMATION and MASTER_WR_CONFIRMATION. |

All components except UserData[4096] are of the data type INT and have a length of 4 bytes.

The component UserData[4096] is of data type BYTE and has the length specified in the component UserDataLen.

It is advisable to take the values for the components SlotNumber, SubSlotNumber, Index, UserDataLen and UserData[4096] from the device manufacturer's data sheet or the PROFINET specification.

#### 7.1.1.1 Configuring the record index

If acyclic communication is used, the following must be observed when configuring the higher-level controller:

The record index range that is not already reserved for PROFINET must, in part, be reserved for KUKA. The user must reserve this range when configuring the record index.

The record index has 16 bits.

| Range            | Description                 |                                                                            |
|------------------|-----------------------------|----------------------------------------------------------------------------|
| 0x0000 to 0x7FFF | For adaptation by the user  |                                                                            |
|                  | 0x[]00 to 0x[]FF            | The range [] is freely available to the user for adaptation.               |
|                  | 0x00[] to 0x7F[]            | Range used by KUKA.                                                        |
|                  |                             | In the range [], the user must enter "00". <b>Note:</b> Do not enter "80". |
|                  |                             | 00 = acyclic data of the KUKA robot con-<br>troller (KR C)                 |
|                  |                             | 80 = PROFIsafe F parameter                                                 |
| 0x8000 to 0xFFFF | Reserved by PROFINET. It ca | annot be influenced by the user.                                           |

#### 7.1.2 Acyclic data to the higher-level controller (device ring)

Commands for acyclic transfer of data:

| Command   | Description                                                                             |
|-----------|-----------------------------------------------------------------------------------------|
| SPS_READ  | Command ID: 3                                                                           |
|           | The higher-level controller requests data from the robot controller via a read command. |
| SPS_WRITE | Command ID: 4                                                                           |
|           | The higher-level controller writes data to the robot controller via a write command.    |

Κυκα

| Command             | Description                                                                          |
|---------------------|--------------------------------------------------------------------------------------|
| SPS_RD_CONFIRMATION | Command ID: 3                                                                        |
|                     | The robot controller responds to the read command from the higher-level controller.  |
| SPS_WR_CONFIRMATION | Command ID: 4                                                                        |
|                     | The robot controller responds to the write command from the higher-level controller. |

All commands are structure types. They consist of the following components:

| Component      | Description                                                                      |
|----------------|----------------------------------------------------------------------------------|
| CommandID      | Command ID                                                                       |
| CommandLen     | Command length. The length of all parameters from<br>"TransactionNum" (in bytes) |
| TransactionNum | Unique designation for the data exchange (e.g. "packet counter")                 |
| ARID           | Unique designation for "Application Relation"                                    |
| SlotNumber     | Slot number                                                                      |
| SubSlotNumber  | Subslot number                                                                   |
| Index          | Index for data exchange (0x0000 - 0x7FFF)                                        |
| UserDataLen    | Length of user data (in bytes)                                                   |
|                | Note: Not for SPS_WR_CONFIRMATION.                                               |
| UserData[4096] | User data                                                                        |
|                | <b>Note:</b> Only for SPS_WRITE and SPS_RD_CONFIRMATION.                         |
| ErrorCode      | Error code                                                                       |
|                | <b>Note:</b> Only for SPS_RD_CONFIRMATION and SPS_WR_CONFIRMATION.               |

All components except UserData[4096] are of the data type INT and have a length of 4 bytes.

The component UserData[4096] is of data type BYTE and has the length specified in the component UserDataLen.

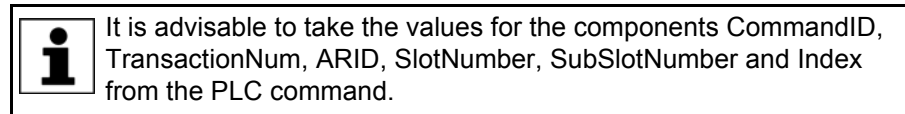

#### 7.2 Example of acyclic communication

Example of acyclic communication in the program SPS.SUB:

. . .

1 COPEN (:LD\_EXT\_OBJ1, nHandle) 2 Wait for (nHandle>0) 3 WMode=#SYNC 4 RMode=#ABS 5 TimeOut=1 6 7 WAIT FOR NOT (\$POWER FAIL) 8 TORQUE MONITORING() 9 10 ;FOLD USER PLC 11 ;Make your modifications here 12;-13 Offset=0 14 15 CRead (nHandle, Stat, RMode, TimeOut, Offset, "%r", Buffer[]); 16 If ( Stat.Ret1==#DATA\_END ) then 17 18 Offset=0 19 CAST FROM(Buffer[],Offset, CmdID) 20 CAST\_FROM(Buffer[],Offset, CmdLen) 21 22 if (CmdID == 3) then CAST FROM(Buffer[],Offset, Transaction) 23 24 CAST FROM(Buffer[], Offset, ARID) 25 CAST FROM(Buffer[],Offset, Slot) 26 CAST FROM(Buffer[],Offset, SubSlot) CAST\_FROM(Buffer[],Offset, Index) 27 28 CAST FROM(Buffer[],Offset, DataLen) 29 30 Offset=0 31 wait for strClear(TMPSTR[]) SWRITE(TMPSTR[],STAT,Offset,"CmdId=%d CmdLen=%d TNum=%d 32 ARID=%d Slot=%d SubSlot=%d Index=%d DataLen=%d", CmdID, CmdLen, Transaction, ARID, Slot, SubSlot, Index, DataLen) 33 \$loop msg[]=TMPSTR[] 34 wait sec 1 35 36 37 CmdLen = 32;-- User Data has 4 Bytes + 7\*4 = 3238 ErrCode=0 39 DataLen=4 40 UserData=255 41 Offset=0 42 43 CAST TO (Buffer[], Offset, CmdID) CAST\_TO(Buffer[],Offset,CmdLen) 44 45 CAST TO(Buffer[],Offset,Transaction) CAST TO(Buffer[],Offset,ARID) 46 47 CAST TO(Buffer[],Offset,Slot) 48 CAST\_TO(Buffer[],Offset,SubSlot) 49 CAST TO(Buffer[],Offset,Index) CAST\_TO(Buffer[],Offset,ErrCode) 50 51 CAST TO (Buffer[], Offset, DataLen) 52 CAST\_TO(Buffer[],Offset,UserData) 53 54 CWrite (nHandle,Stat,WMode,"%1.40r",Buffer[]) 55 Wait for (Stat.Ret1==#DATA OK) 56

```
57 endif
```

. . .

```
LineDescription15The robot controller waits for a command from the higher-level<br/>controller.22CmdID == 3: The higher-level controller requests data from<br/>the robot controller via a read command.23 ... 28The robot controller reads the request.37 ... 55The robot controller replies to the higher-level controller.
```

# 7 Programming KUKA

Detailed information about the following commands is contained in the documentation CREAD/CWRITE.

- CHANNEL
- CIOCTL
- CAST\_FROM; CAST\_TO
- COPEN; CCLOSE
- CREAD; CWRITE
- SREAD; SWRITE

KUKA.ProfiNet Controller/Device 3.1 KUKA.ProfiNet Device 3.1

# 8 Diagnosis

#### 8.1 Displaying diagnostic data

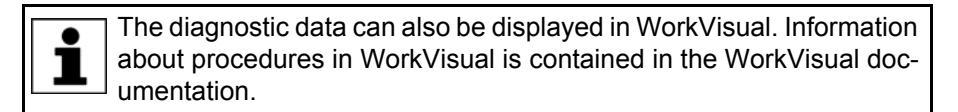

Procedure

- 1. Select **Diagnosis > Diagnostic monitor** in the main menu.
- 2. Select the desired module in the **Module** box.

Diagnostic data are displayed for the selected module.

**Description** Diagnostic data can be displayed for the following modules:

- Profinet Controller Stack (PNIO-CTRL)
- Profinet Device Stack (PNIO-DEV)
- Profinet Device (device name)
- Profinet IO Driver (PNIODriver)
- PROFlenergy (PROFlenergy)

#### 8.1.1 Profinet Controller Stack (PNIO-CTRL)

| Name                                    | Description                                                                                                    |
|-----------------------------------------|----------------------------------------------------------------------------------------------------|
| Bus cycle error                         | Number of non-compliant cycles                                                                                                    |
| Applications logged on for acyclic data | Names of the applications logged on for the service "acyclic data"                                                                                              |
| Read request counter                    | The robot controller sends Read or Write commands to the                                                                                                    |
| Write request counter                   | devices. The counter indicates the number of packets.                                                                                                    |
| Read request transaction number         | Transaction number                                                                                                    |
| Write request transaction number        |                                                                                                    |
| Read request AR User ID                 | Application Relation User ID of PROFINET device                                                                                                    |
| Write request AR User ID                | The user is to issue this ID at the following point in WorkVi-<br>sual: in the device settings on the <b>Network</b> tab, in the <b>User</b><br><b>ID:</b> box. |
| Read request index                      | Record index for the acyclic data                                                                                                    |
| Write request index                     |                                                                                                    |
| Read request slot number                | Number of the slot from which data are read (Read) or to                                                                                                    |
| Write request slot number               | which they are written (Write)                                                                                                    |
| Read request subslot number             | Number of the subslot from which data are read (Read) or                                                                                                    |
| Write request subslot number            | to which they are written (Write)                                                                                                    |
| Read response counter                   | The robot controller receives Read or Write commands                                                                                                    |
| Write response counter                  | from the devices. The counter indicates the number of packets.                                                                                                  |
| Read response transaction num-<br>ber   | Transaction number                                                                                                    |
| Write response transaction num-<br>ber  |                                                                                                    |
| Read response ARID                      | Application Relation ID of PROFINET device                                                                                                    |
| Write response ARID                     | ID issued by the master on booting                                                                                                    |

#### KUKA.ProfiNet Controller/Device 3.1 KUKA.ProfiNet Device 3.1

| Name                        | Description                                                                                                    |
|-----------------------------|----------------------------------------------------------------------------------------------------|
| Read response AR User ID    | Application Relation User ID of PROFINET device                                                                                                    |
| Write response AR User ID   | The user is to issue this ID at the following point in WorkVi-<br>sual: in the device settings on the <b>Network</b> tab, in the <b>User</b><br><b>ID:</b> box. |
| Read request index          | Record index for the acyclic data                                                                                                    |
| Write request index         |                                                                                                    |
| Read response error code    | 0 = no error                                                                                                    |
| Write response error code   |                                                                                                    |
| Read response error decode  |                                                                                                    |
| Write response error decode |                                                                                                    |
| Read response error code 1  |                                                                                                    |
| Write response error code 1 |                                                                                                    |
| Read response error code 2  |                                                                                                    |
| Write response error code 2 |                                                                                                    |

#### 8.1.2 Profinet Device Stack (PNIO-DEV)

| Name                              | Description                                                                                  |  |
|-----------------------------------|----------------------------------------------------------------------------------------------|--|
| AR ID                             | PROFINET Application Relation ID                                                             |  |
| Input length in bytes             | Input length of the I/O image of the configured PROFINET device in bytes                     |  |
| Output length in bytes            | Output length of the I/O image of the configured PROFINET device in bytes                    |  |
| Ready                             | <ul> <li>YES: Communication between the PLC and device in-<br/>stance is working.</li> </ul> |  |
|                                   | <ul> <li>NO: No communication between the PLC and device in-<br/>stance.</li> </ul>          |  |
| Indication message number         | HMI message number of the displayed indication message                                       |  |
| Read status                       | • 0: Status OK                                                                               |  |
|                                   | 1: No new data are present for reading.                                                      |  |
|                                   | <ul> <li>All other values: Internal error</li> </ul>                                         |  |
| Write status                      | O: Status OK                                                                                 |  |
|                                   | ■ ≠0: Internal error                                                                         |  |
| Abort indication counter          | Internal error counter                                                                       |  |
| Data status                       | PROFINET data status byte; see PROFINET specifications                                       |  |
| AR Status                         | PROFINET Application Relation Status                                                         |  |
| Bus cycle error                   | Number of non-compliant cycles                                                               |  |
| Controller bus error bit active   | YES: Bus errors are signaled to the PLC.                                                     |  |
|                                   | <ul> <li>NO: Bus errors are not signaled to the PLC.</li> </ul>                              |  |
| Controller bus error bit inverted | YES: The device is OK.                                                                       |  |
|                                   | <b>NO</b> : Bus error.                                                                       |  |
| Controller Maintenance Request    | <ul> <li>YES: Maintenance request is signaled to the PLC.</li> </ul>                         |  |
| bit active                        | <b>NO</b> : Maintenance request is not signaled to the PLC.                                  |  |
| Controller Maintenance Request    | YES: The device is OK.                                                                       |  |
| bit inverted                      | <ul> <li>NO: There is a maintenance request.</li> </ul>                                      |  |
| Controller Maintenance Demand     | • <b>YES</b> : Need for maintenance is signaled to the PLC.                                  |  |
| bit active                        | <b>NO</b> : Need for maintenance is not signaled to the PLC.                                 |  |

| Name                                    | Description                                                                                                    |
|-----------------------------------------|----------------------------------------------------------------------------------------------------|
| Controller Maintenance Demand           | YES: The device is OK.                                                                                                    |
| bit inverted                            | <b>NO</b> : Maintenance must be carried out on the device.                                                                |
| Controller Diagnosis bit active         | YES: Diagnostic alarms are signaled to the PLC.                                                                           |
|                                         | • <b>NO</b> : Diagnostic alarms are not signaled to the PLC.                                                              |
| Controller Diagnosis bit inverted       | • <b>YES</b> : The device is OK.                                                                                          |
| <b>—</b> · · · ·                        | <b>NO:</b> A diagnostic alarm is active.                                                                                  |
| Irigger application                     | [blank]: The driver accesses the PROFINET devices cy-<br>clically.                                                        |
|                                         | <ul> <li>[ApplicationName]: Access by the driver to the PROFINET<br/>devices is controlled by ApplicationName.</li> </ul> |
| Applications logged on for acyclic data | Names of the applications logged on for the service "acyclic data"                                                        |
| Read request counter                    | The robot controller receives Read or Write commands                                                                      |
| Write request counter                   | from the PLC. The counter indicates the number of packets.                                                                |
| Read request transaction number         | Transaction number                                                                                                    |
| Write request transaction number        |                                                                                                    |
| Read request ARID                       | Application Relation ID of PROFINET device                                                                                |
| Write request ARID                      | ID issued by the master on booting                                                                                        |
| Read request index                      | Record index for the acyclic data                                                                                         |
| Write request index                     |                                                                                                    |
| Read request slot                       | Number of the slot from which data are read (Read) or to                                                                  |
| Write request slot                      | which they are written (Write)                                                                                            |
| Read request subslot number             | Number of the subslot from which data are read (Read) or                                                                  |
| Write request subslot number            | to which they are written (Write)                                                                                         |
| Read response counter                   | The robot controller sends Read or Write commands to the                                                                  |
| Write response counter                  | PLC. The counter indicates the number of packets.                                                                         |
| Read response timeout counter           | A timeout occurs if the KUKA PROFINET device has not                                                                      |
| Write response timeout counter          | yet sent the Read or Write packet to the PLC after 5 sec-                                                                 |
|                                         | response meaning "feature not supported" to the PLC.                                                                      |
| Read response transaction num-<br>ber   | Transaction number                                                                                                    |
| Write response transaction num-         |                                                                                                    |
| Read response ARID                      | Application Relation ID of PROFINET device                                                                                |
|                                         | ID issued by the master on besting                                                                                        |
| Read response index                     | Record index for the acyclic data                                                                                         |
|                                         | Record index for the acyclic data                                                                                         |
| Read response slot                      | Number of the slot from which data are read (Read) or to                                                                  |
| Write response slot                     | which they are written (Write)                                                                                            |
| Read response subslot                   | Number of the subslot from which data are read (Read) or                                                                  |
| Write response subslot number           | to which they are written (Write)                                                                                         |

#### KUKA.ProfiNet Controller/Device 3.1 KUKA.ProfiNet Device 3.1

| Name                        | Description  |
|-----------------------------|--------------|
| Read response error code    | 0 = no error |
| Write response error code   |              |
| Read response error decode  |              |
| Write response error decode |              |
| Read response error code 1  |              |
| Write response error code 1 |              |
| Read response error code 2  |              |
| Write response error code 2 |              |

#### 8.1.3 **Profinet Device**

| Name                      | Description                                                                                                    |
|---------------------------|----------------------------------------------------------------------------------------------------|
| Name                      | Profinet name of the device                                                                                                  |
| AR User ID                | Profinet Application Relation User ID (User ID in WorkVi-<br>sual)                                                           |
| ARID                      | Profinet Application Relation ID                                                                                             |
| Input length in bytes     | Input length of the I/O image of the configured PROFINET device in bytes                                                     |
| Output length in bytes    | Output length of the I/O image of the configured PROFINET device in bytes                                                    |
| AR State                  | Profinet Application Relation status                                                                                         |
| Should be connected       | <ul> <li>YES: The setting was made during configuration that the<br/>device should be coupled during start-up.</li> </ul>    |
|                           | <ul> <li>NO: The setting was made during configuration that the<br/>device should not be coupled during start-up.</li> </ul> |
| Ready                     | • <b>YES</b> : Communication with the device is working.                                                                     |
|                           | <ul> <li>NO: No communication with the device.</li> </ul>                                                                    |
| Read status               | O: Status OK                                                                                                    |
|                           | 1: No new data are present for reading.                                                                                      |
|                           | <ul> <li>All other values: Internal error</li> </ul>                                                                         |
| Write status              | O: Status OK                                                                                                    |
|                           | ≠0: Internal error                                                                                                    |
| Alarm message number      | HMI message number of the displayed alarm message                                                                            |
| Indication message number | HMI message number of the displayed indication message                                                                       |
| Abort counter             | Internal error counter                                                                                                    |
| Data status byte          | Profinet data status byte                                                                                                    |

## 8.1.4 Profinet IO Driver (PNIODriver)

| Name                            | Description                                                                                             |
|---------------------------------|----------------------------------------------------------------------------------------------------|
| IP address                      | Data that are assigned to the robot controller during device                                            |
| Profinet Subnetmask             | naming.                                                                                                 |
| Profinet Standard Gateway       |                                                                                                    |
| Profinet MAC Address            | Address of the network adapter via which the Profinet com-<br>municates with controllers, devices, etc. |
| Device Stack Name               | PROFINET name of the device instance                                                                    |
| Profinet Device Stack Vendor ID | Manufacturer ID of the PROFINET device stack                                                            |

8 Diagnosis KUKA

| Name                     | Description                                                                               |
|--------------------------|-------------------------------------------------------------------------------------------|
| Profinet Device Stack ID | Internal ID of the PROFINET device stack                                                  |
| Profinet Flashing        | <ul> <li>ON: Flashing is active if ON and OFF are displayed al-<br/>ternately.</li> </ul> |
|                          | <ul> <li>OFF: Flashing is not active.</li> </ul>                                          |

## 8.1.5 PROFlenergy (PROFlenergy)

| Name                      | Description                                                                                                |
|---------------------------|----------------------------------------------------------------------------------------------------|
| PE state                  | Internal PROFlenergy state                                                                                 |
|                           | <ul> <li>Not initialized/present: PROFlenergy has not been ini-<br/>tialized or is not present.</li> </ul> |
|                           | <ul> <li>No active commands: No PROFlenergy commands<br/>are active.</li> </ul>                            |
|                           | <ul> <li>Command being executed: A PROFlenergy command<br/>is being executed.</li> </ul>                   |
|                           | <ul> <li>Error state: An error has occurred.</li> </ul>                                                    |
|                           | <ul> <li>Start_Pause done: The command Start_Pause has<br/>been executed.</li> </ul>                       |
|                           | <ul> <li>Start_Pause_Time_Info done: The command<br/>Start_Pause_Time_Info has been executed.</li> </ul>   |
|                           | <ul> <li>End_Pause done: The command End_Pause has been executed.</li> </ul>                               |
|                           | <ul> <li>Info_Sleep_WOL done: The command<br/>Info_Sleep_WOL has been executed.</li> </ul>                 |
|                           | <ul> <li>Go_WOL done: The command Go_WOL has been executed.</li> </ul>                                     |
|                           | <ul> <li>Query_Version done: The command Query_Version<br/>has been executed.</li> </ul>                   |
|                           | <ul> <li>List_Modes done: The command List-Modes has been executed.</li> </ul>                             |
|                           | <ul> <li>Get_Mode done: The command Get_Mode has been<br/>executed.</li> </ul>                             |
|                           | <ul> <li>PEM_Status done: The command PEM_Status has<br/>been executed.</li> </ul>                         |
|                           | <ul> <li>PE_Identity done: The command PE_Identity has been executed.</li> </ul>                           |
| Current PE mode           | PROFlenergy mode to which the controller is currently set.                                                 |
| Start PE mode             | PROFlenergy mode to which the controller is set before a change of mode.                                   |
| Target PE mode            | PROFlenergy mode to which the controller is set after a change of mode.                                    |
| PE mode name              | Name of the PROFlenergy mode                                                                               |
| PE mode ID                | ID of the PROFlenergy mode                                                                                 |
| PE mode attribute         | Attribute of the PROFIenergy mode                                                                          |
|                           | <b>Note</b> : Information about the attributes can be found in the PROFIenergy specifications.             |
| Minimum pause time        | Minimum time required by the controller to switch to a different mode.                                     |
| Minimum time in this mode | Minimum time the controller stays in one mode.                                                             |

#### KUKA.ProfiNet Controller/Device 3.1 KUKA.ProfiNet Device 3.1

| Name                      | Description                                            |
|---------------------------|--------------------------------------------------------|
| Maximum time in this mode | Maximum time the controller stays in one mode.         |
| Power consumption         | Power consumption of the controller in a specific mode |

#### 8.2 Topology diagnosis

| Precondition | •  | The laptop/PC with WorkVisual is connected to the PROFINET network with a valid IP address.                          |
|--------------|----|----------------------------------------------------------------------------------------------------|
|              | 1  | The network card in the PROFINET network has been selected in the communication settings .                           |
|              |    | The devices to be diagnosed are connected and active.                                                                |
| Procedure    | 1. | Expand the tree structure of the robot controller on the <b>Hardware</b> tab in the <b>Project structure</b> window. |
|              | 2. | Right-click on <b>PROFINET</b> in the tree structure and select <b>Connect</b> from the context menu.                |
|              | 3  | Right-click on <b>PROFINET</b> and select <b>Functions</b> > <b>Topology</b> from the                                |

Right-click on PROFINET and select Functions > Topology... from the context menu. The Topology tab is displayed.

#### Description

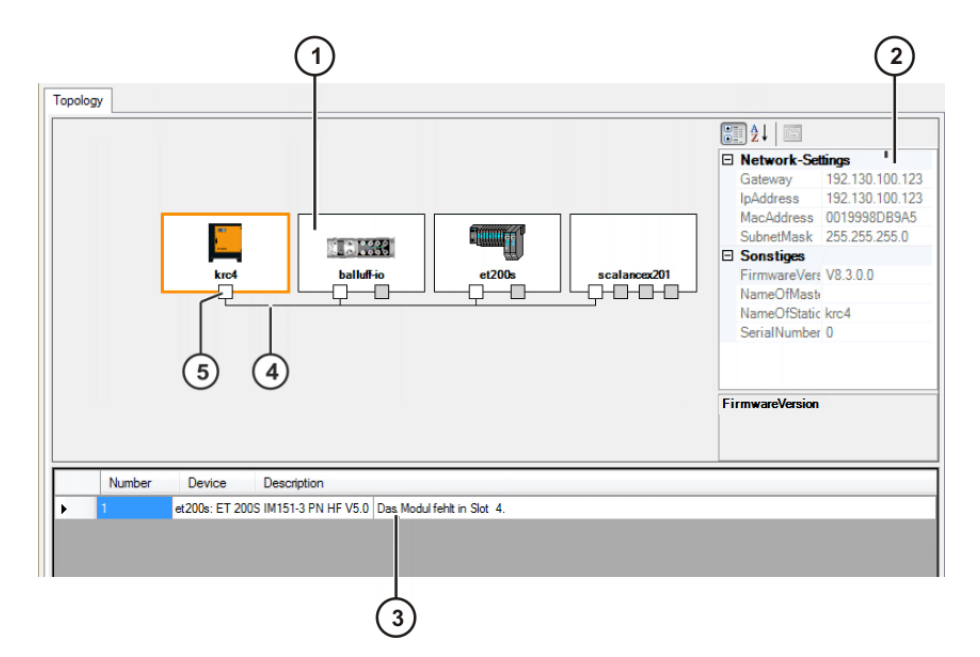

Fig. 8-1: "Topology" tab

| Item | Description                                                                                                    |
|------|----------------------------------------------------------------------------------------------------|
| 1    | PROFINET device                                                                                                    |
|      | If the device is displayed in white, there is a connection to the de-<br>vice. If it is displayed in gray, there is no connection to the device. |
| 2    | Parameter window                                                                                                    |
|      | Various parameters are displayed for the selected module.                                                                                        |
| 3    | Message window                                                                                                    |
|      | If a device signals an error, this is displayed in the message win-<br>dow.                                                                      |
| 4    | Connecting cable                                                                                                    |
| 5    | Connection                                                                                                    |
|      | Connected connections are indicated by the color white, non-con-<br>nected ones by gray.                                                         |

Κυκα

#### 8.3 Advanced device diagnosis

| Precondition | The device to be diagnosed is connected and active.                                                                                                    |  |  |
|--------------|----------------------------------------------------------------------------------------------------|--|--|
| Procedure    | <ol> <li>Expand the tree structure of the robot controller on the Hardware tab in<br/>the Project structure window.</li> </ol>                                                                |  |  |
|              | 2. Right-click on <b>PROFINET</b> in the tree structure and select <b>Connect</b> from the context menu.                                                                                      |  |  |
|              | 3. Right-click on the device and select <b>Connect</b> from the context menu.                                                                                                    |  |  |
|              | 4. Right-click on the device and select <b>Diagnosis</b> from the context menu.<br>A window is displayed with the tabs <b>Device diagnosis</b> , <b>Connections</b> and <b>Process data</b> . |  |  |
| Description  | General information about the device is displayed on the <b>Device diagnosis</b> tab:                                                                                                    |  |  |
|              | Device name                                                                                                    |  |  |
|              | IP settings                                                                                                    |  |  |
|              | MAC address                                                                                                    |  |  |
|              | Location                                                                                                    |  |  |
|              | Designation                                                                                                    |  |  |
|              | <ul> <li>Firmware version</li> </ul>                                                                                                    |  |  |
|              | Device version                                                                                                    |  |  |
|              | <ul> <li>Hardware version</li> </ul>                                                                                                    |  |  |
|              | Order number                                                                                                    |  |  |
|              | Serial number                                                                                                    |  |  |
|              | The following information about the connections is displayed on the <b>Connec-tions</b> tab:                                                                                                  |  |  |
|              | Name                                                                                                    |  |  |
|              | ■ Туре                                                                                                    |  |  |
|              | State                                                                                                    |  |  |
|              | <ul> <li>Transmission speed</li> </ul>                                                                                                    |  |  |
|              | Connected devices                                                                                                    |  |  |

The inputs and outputs visualized over time are displayed on the **Process** data tab. A scaling factor and a color can be selected for each device.

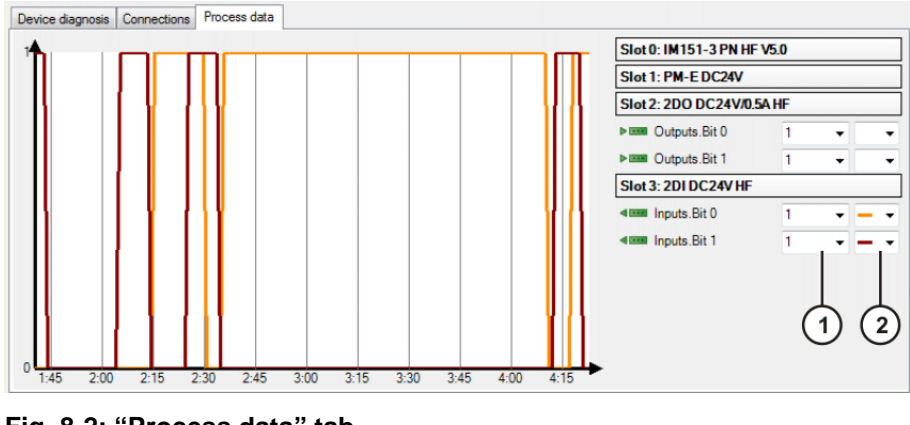

Fig. 8-2: "Process data" tab

1 Scale factor

2 Color

#### 8.4 Displaying the connection list

| Precondition   | <ul> <li>The device to be diagnosed is connected and active.</li> </ul>                                                                                                    |  |
|----------------|----------------------------------------------------------------------------------------------------|--|
| Procedure      | <ol> <li>Expand the tree structure of the robot controller on the Hardware tab in<br/>the Project structure window.</li> <li>Right-click on PROFINET in the tree structure and select Connect from<br/>the context menu.</li> <li>Right-click on PROFINET and select Functions &gt; Connection list from<br/>the context menu. The Connection list tab is displayed.</li> </ol>                                 |  |
| Description    | <ul> <li>The following information is displayed for each connected device:</li> <li>Name</li> <li>IP address</li> <li>MAC address</li> <li>Order number</li> <li>Serial number</li> <li>Firmware version</li> <li>Connection</li> <li>Connection type</li> <li>State</li> <li>Transmission speed</li> <li>Remaining residual attenuation reserve (only in the case of fiber-optic cable connections)</li> </ul> |  |
| 8.5 Diagnostic | signals via PROFINET                                                                                                    |  |
| Description    | Some signal states are extended to ensure that they can be detected reliably.                                                                                                    |  |

**Description** Some signal states are extended to ensure that they can be detected reliably. In the case of extended signal states, the minimum duration of the extension is specified in square brackets. Values are specified in milliseconds, e.g. [200].

| Bit | Signal | Description                                                                              |
|-----|--------|------------------------------------------------------------------------------------------|
| 0   | DG     | Validity for non-safety-oriented signals and data on this interface                      |
|     |        | <b>0</b> = data are not valid                                                            |
|     |        | 1 = data are valid                                                                       |
| 1   | IFS    | Internal error in safety controller                                                      |
|     |        | <b>0</b> = no error                                                                      |
|     |        | 1 = error [200]                                                                          |
| 2   | FF     | Motion enable                                                                            |
|     |        | <b>0</b> = motion enable not active [200]                                                |
|     |        | 1 = motion enable active                                                                 |
| 3   | AF     | Drives enable                                                                            |
|     |        | <b>0</b> = drives enable not active [200]                                                |
|     |        | 1 = drives enable active                                                                 |
| 4   | IBN    | Start-up mode                                                                            |
|     |        | Start-up mode enables jogging of the manipula-<br>tor without a higher-level controller. |
|     |        | <b>0</b> = Start-up mode is not active.                                                  |
|     |        | 1 = Start-up mode is active.                                                             |

8 Diagnosis KUKA

| Bit | Signal | Description                 |
|-----|--------|-----------------------------|
| 5   | US2    | Peripheral voltage          |
|     |        | <b>0</b> = US2 switched off |
|     |        | 1 = US2 switched on         |
| 6 7 | RES    | Reserved                    |

## Output byte 1

| Bit | Signal | Description                                                                  |
|-----|--------|------------------------------------------------------------------------------|
| 0   | SO     | Activation status of the safety option                                       |
|     |        | <b>0</b> = safety option is not active                                       |
|     |        | 1 = safety option is active                                                  |
| 1   | JF     | Mastering error (optional)                                                   |
|     |        | <b>0</b> = no error                                                          |
|     |        | <ul> <li>1 = mastering error, space monitoring deacti-<br/>vated.</li> </ul> |
| 2   | VRED   | Reduced velocity (optional)                                                  |
|     |        | <b>0</b> = reduced velocity monitoring is not active.                        |
|     |        | 1 = reduced velocity monitoring is active.                                   |
| 3   | VKUE   | At least one Cartesian velocity limit exceeded (optional)                    |
|     |        | <b>0</b> = no error                                                          |
|     |        | 1 = velocity exceeded [200]                                                  |
| 4   | VAUE   | At least one axis velocity limit exceeded (optional)                         |
|     |        | <b>0</b> = no error                                                          |
|     |        | 1 = velocity exceeded [200]                                                  |
| 5   | ZBUE   | Cell area exceeded (optional)                                                |
|     |        | <b>0</b> = no error                                                          |
|     |        | 1 = cell area exceeded [200]                                                 |
| 6 7 | RES    | Reserved                                                                     |

| Bit | Signal | Description                                                            |
|-----|--------|------------------------------------------------------------------------|
| 0   | SHS1   | Safety stop (all axes) STOP 0 or STOP 1                                |
|     |        | <b>0</b> = safety stop is not active.                                  |
|     |        | 1 = safety stop is active.                                             |
| 1   | ESV    | External stop request violated                                         |
|     |        | Safe operational stop SBH1, SBH2 or safety<br>stop SHS1, SHS2 violated |
|     |        | Braking ramp was not maintained or a moni-<br>tored axis has moved.    |
|     |        | <b>0</b> = no error                                                    |
|     |        | 1 = violated                                                           |
| 2   | SHS2   | Safety stop 2                                                          |
|     |        | <b>0</b> = safety stop is not active.                                  |
|     |        | 1 = safety stop is active.                                             |

| Bit | Signal | Description                                     |
|-----|--------|-------------------------------------------------|
| 3   | SBH1   | Safe operational stop (axis group 1) (optional) |
|     |        | <b>0</b> = safe operational stop is not active. |
|     |        | 1 = safe operational stop is active.            |
| 4   | SBH2   | Safe operational stop (axis group 2) (optional) |
|     |        | <b>0</b> = safe operational stop is not active. |
|     |        | 1 = safe operational stop is active.            |
| 5   | WFK    | Tool error (no tool) (optional)                 |
|     |        | <b>0</b> = no error                             |
|     |        | 1 = no tool selected.                           |
| 6   | WFME   | Tool error (more than one tool) (optional)      |
|     |        | <b>0</b> = no error                             |
|     |        | 1 = more than one tool selected.                |
| 7   | RES    | Reserved                                        |

## Output byte 3

| Bit | Signal | Description                                                 |
|-----|--------|-------------------------------------------------------------|
| 0   | JR     | Mastering test (optional)                                   |
|     |        | <b>0</b> = mastering test is not active.                    |
|     |        | 1 = mastering test is active.                               |
| 1   | RSF    | Reference switch error (optional)                           |
|     |        | <b>0</b> = reference switch OK                              |
|     |        | 1 = reference switch defective [200]                        |
| 2   | JRA    | Mastering test request (optional)                           |
|     |        | <b>0</b> = mastering test not requested.                    |
|     |        | 1 = mastering test requested.                               |
| 3   | JRF    | Mastering test failed (optional)                            |
|     |        | <b>0</b> = mastering test OK.                               |
|     |        | 1 = mastering test failed.                                  |
| 4   | RS     | Reference stop (optional)                                   |
|     |        | Reference run only possible in operating modes T1 and CRR.  |
|     |        | <b>0</b> = no error                                         |
|     |        | 1 = reference stop due to impermissible operat-<br>ing mode |
| 5   | RIA    | Referencing interval (optional)                             |
|     |        | <b>0</b> = no reminder                                      |
|     |        | 1 = reminder interval expired [200]                         |
| 6 7 | RES    | Reserved                                                    |

| Bit | Signal | Description                         |
|-----|--------|-------------------------------------|
| 0 7 | WZNR   | Tool number (8-bit word) (optional) |
|     |        | <b>0</b> = error (see WFK and WFME) |
|     |        | <b>1</b> = tool 1                   |
|     |        | <b>2</b> = tool 2, etc.             |

8 Diagnosis

Κυκα

#### Output byte 5 Bit Signal Description UER1 ... 8 0...7 Monitoring spaces 1 ... 8 (optional) Assignment: Bit 0 = monitoring space 1 ... bit 7 = monitoring space 8 **0** = monitoring space is not active. 1 = monitoring space is active. Output byte 6 Bit Signal Description 0...7 UER9 ... 16 Monitoring spaces 9 ... 16 (optional) Assignment: Bit 0 = monitoring space 9 ... bit 7 = monitoring space 16 **0** = monitoring space is not active. **1** = monitoring space is active. Output byte 7 Bit Signal Description 0...7 UERV1 ... 8 Stop in the event of a violation of monitoring spaces 1 ... 8 (optional) Assignment: Bit 0 = monitoring space 1 ... bit 7 = monitoring space 8 0 = monitoring space is not violated, or monitoring space is violated but "Stop at boundaries" has not been configured. **1** = monitoring space is violated and robot stops with a safety stop [200]. Precondition: "Stop at boundaries" has been configured. **Output byte 8** Bit Signal Description UERV9 ... 16 0...7 Stop in the event of a violation of monitoring spaces 9 ... 16 (optional) Assignment: Bit 0 = monitoring space 9 ... bit 7 = monitoring space 16

= monitoring space 16
0 = monitoring space is not violated, or monitoring space is violated but "Stop at boundaries" has not been configured.
1 = monitoring space is violated and robot stops with a safety stop [200]. Precondition: "Stop at boundaries" has been configured.

#### 8.6 I&M data sets

During installation of PROFINET, the I&M data sets 1 to 4 are created. The I&M data sets are used for unambiguous identification of a device. The data sets are saved remanently and can only be read or written with a higher-level controller or configuration software, e.g. Step 7.

- I&M 1: Contains the arrays IM\_Tag\_Function and IM\_Tag\_Location
- I&M 2: Contains the array IM\_Tag\_Date
- I&M 3: Contains the array IM\_Descriptor
- I&M 4: Contains the array IM\_Signature

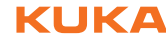

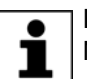

Further information on the I&M data sets can be found in the PROFI-NET specification.

#### Messages 9

| No.   | Message                                                                                   | Description                                                                                                    |
|-------|-------------------------------------------------------------------------------------------|----------------------------------------------------------------------------------------------------|
| 11000 | Device {Name} could not be started<br>within {Timeout} ms                                 | Cause: The PROFINET communication with the device has failed.                                                         |
| 11001 | Connection to device {Name} termi-<br>nated.                                              | Cause: Power supply and/or network con-<br>nection was interrupted.                                                   |
| 11003 | Alarm from device {Name} received with alarm type {Alarm}.                                | See description of the alarm types.                                                                                   |
| 11005 | Alarm from device {Name} received with alarm type {Alarm}.                                | See description of the alarm types.                                                                                   |
| 11006 | Connection between PLC and {Name}                                                         | Possible causes:                                                                                                    |
|       | could not be established in {Timeout}                                                     | <ul> <li>Bus timeout is too low.</li> </ul>                                                                           |
|       |                                                                                           | The configuration of the Profinet device<br>section on the controller does not match<br>the configuration on the PLC. |
|       |                                                                                           | The device is defective.                                                                                              |
| 11007 | The configured device differs from the real device {Name}, Slot {Slot}, Subslot {Subslot} | Cause: The configuration does not corre-<br>spond to the connected device.                                            |
| 11008 | Connection between PLC and {Name}                                                         | Possible causes:                                                                                                    |
|       | terminated.                                                                               | <ul> <li>Power supply and/or network connection<br/>was interrupted.</li> </ul>                                       |
|       |                                                                                           | <ul> <li>Performance problems (number of de-<br/>vices, cycle times).</li> </ul>                                      |
| 11015 | PROFlenergy cannot connect to Cabi-<br>net Control.                                       | Cause: Cabinet Control has not been loaded or is not functioning correctly.                                           |
|       |                                                                                           | Remedy:                                                                                                    |
|       |                                                                                           | 1. Check system for faults.                                                                                           |
|       |                                                                                           | 2. Reboot the system.                                                                                                 |
|       |                                                                                           | 3. If the message remains displayed: re-in-<br>stall system.                                                          |
| 11016 | PROFlenergy cannot log onto Cabinet                                                       | Possible causes:                                                                                                    |
|       |                                                                                           | <ul> <li>KUKA System Software version not sup-<br/>ported by PROFlenergy.</li> </ul>                                  |
|       |                                                                                           | <ul> <li>Cabinet Control has not been loaded or<br/>is not functioning correctly.</li> </ul>                          |
| 11021 | Short circuit at device {Name}, chan-<br>nel {Slot} {Subslot}                             | Further information is contained in the device manufacturer documentation.                                            |
| 11022 | Undervoltage at device {Name}, chan-<br>nel {Slot} {Subslot}                              | Further information is contained in the device manufacturer documentation.                                            |
| 11023 | Overvoltage at device {Name}, chan-<br>nel {Slot} {Subslot}                               | Further information is contained in the device manufacturer documentation.                                            |
| 11024 | Overload at device {Name}, channel<br>{Slot} {Subslot}                                    | Further information is contained in the device manufacturer documentation.                                            |
| 11025 | Overtemperature at device {Name},<br>channel {Slot} {Subslot}                             | Further information is contained in the device manufacturer documentation.                                            |
| 11026 | Open circuit at device {Name}, chan-<br>nel {Slot} {Subslot}                              | Further information is contained in the device manufacturer documentation.                                            |
| 11027 | Upper limit exceeded at device<br>{Name}, channel {Slot} {Subslot}                        | Further information is contained in the device manufacturer documentation.                                            |

| No.   | Message                                                            | Description                                                                                                |
|-------|--------------------------------------------------------------------|----------------------------------------------------------------------------------------------------|
| 11028 | Lower limit exceeded at device<br>{Name}, channel {Slot} {Subslot} | Further information is contained in the device manufacturer documentation.                                 |
| 11029 | Unknown error at device {Name},<br>channel {Slot} {Subslot}        | Further information is contained in the device manufacturer documentation.                                 |
| 11030 | Device {Name} requests immediate<br>maintenance work soon          | Possible cause: The transmission quality is greatly reduced.                                               |
|       |                                                                    | It is advisable to carry out the necessary maintenance work immediately, as the device may otherwise fail. |
| 11031 | Device {Name} requires maintenance work soon                       | Possible cause: The transmission quality is significantly reduced.                                         |
|       |                                                                    | It is advisable to carry out the necessary maintenance work soon, as the device may otherwise fail.        |
| 13037 | Profinet controller stack cannot be<br>started, error code: {Code} | Cause: The PROFINET firmware is incor-<br>rectly parameterized. (bas_cm_api.xml)                           |
| 13038 | Profinet device stack cannot be<br>started, error code: {Code}     | Cause: The file pndev1.xml is faulty.                                                                      |
| 13039 | Error initializing the Profinet firmware                           | Cause: The Profinet software stack or the file bas_cm_api.xml is faulty.                                   |
| 13040 | Error reading file {Configuration file}                            | Cause: A configuration file is faulty.<br>(IPPNIO.xml, PNIODriver.xml or<br>bas_cm_api.xml)                |
| 13041 | Error reading the MAC address from the KLI                         | Cause: The KLI configuration is faulty.                                                                    |

#### Alarm types

| Alarm type                 | Description                                       |
|----------------------------|---------------------------------------------------|
| ALARM_TYPE_DIAG_APPEARS    | A diagnostic alarm has arrived.                   |
| ALARM_TYPE_DIAG_DISAPPEARS | A diagnostic alarm has been withdrawn.            |
| ALARM_TYPE_PULL            | An I/O module has been unplugged from the device. |
| ALARM_TYPE_PLUG            | An I/O module has been plugged into the device.   |

Κυκα

## 10 KUKA Service

#### 10.1 Requesting support

| Introduction | This documentation provides information on operation and operator control,   |
|--------------|------------------------------------------------------------------------------|
|              | and provides assistance with troubleshooting. For further assistance, please |
|              | contact your local KUKA subsidiary.                                          |

**Information** The following information is required for processing a support request:

- Model and serial number of the manipulator
- Model and serial number of the controller
- Model and serial number of the linear unit (if present)
- Model and serial number of the energy supply system (if present)
- Version of the control software
- Optional software or modifications
- Diagnostic package KrcDiag: Additionally for KUKA Sunrise: Existing projects including applications For versions of KUKA System Software older than V8: Archive of the software (KrcDiag is not yet available here.)
- Application used
- External axes used
- Description of the problem, duration and frequency of the fault

#### 10.2 KUKA Customer Support

| Availability | KUKA Customer Support is available in many countries. Please do not hesi-<br>tate to contact us if you have any questions.                                                                                                   |
|--------------|----------------------------------------------------------------------------------------------------|
| Argentina    | Ruben Costantini S.A. (Agency)<br>Luis Angel Huergo 13 20<br>Parque Industrial<br>2400 San Francisco (CBA)<br>Argentina<br>Tel. +54 3564 421033<br>Fax +54 3564 428877<br>ventas@costantini-sa.com                           |
| Australia    | Headland Machinery Pty. Ltd.<br>Victoria (Head Office & Showroom)<br>95 Highbury Road<br>Burwood<br>Victoria 31 25<br>Australia<br>Tel. +61 3 9244-3500<br>Fax +61 3 9244-3501<br>vic@headland.com.au<br>www.headland.com.au |

| Belgium | KUKA Automatisering + Robots N.V.<br>Centrum Zuid 1031<br>3530 Houthalen<br>Belgium<br>Tel. +32 11 516160<br>Fax +32 11 526794<br>info@kuka.be<br>www.kuka.be                                                                                                    |
|---------|----------------------------------------------------------------------------------------------------|
| Brazil  | KUKA Roboter do Brasil Ltda.<br>Travessa Claudio Armando, nº 171<br>Bloco 5 - Galpões 51/52<br>Bairro Assunção<br>CEP 09861-7630 São Bernardo do Campo - SP<br>Brazil<br>Tel. +55 11 4942-8299<br>Fax +55 11 2201-7883<br>info@kuka-roboter.com.br<br>www.kuka-roboter.com.br |
| Chile   | Robotec S.A. (Agency)<br>Santiago de Chile<br>Chile<br>Tel. +56 2 331-5951<br>Fax +56 2 331-5952<br>robotec@robotec.cl<br>www.robotec.cl                                                                                                    |
| China   | KUKA Robotics China Co.,Ltd.<br>Songjiang Industrial Zone<br>No. 388 Minshen Road<br>201612 Shanghai<br>China<br>Tel. +86 21 6787-1888<br>Fax +86 21 6787-1803<br>www.kuka-robotics.cn                                                                                        |
| Germany | KUKA Roboter GmbH<br>Zugspitzstr. 140<br>86165 Augsburg<br>Germany<br>Tel. +49 821 797-4000<br>Fax +49 821 797-1616<br>info@kuka-roboter.de<br>www.kuka-roboter.de                                                                                                    |
| France | KUKA Automatisme + Robotique SAS<br>Techvallée<br>6, Avenue du Parc<br>91140 Villebon S/Yvette<br>France<br>Tel. +33 1 6931660-0<br>Fax +33 1 6931660-1<br>commercial@kuka.fr<br>www.kuka.fr                                                  |
|--------|----------------------------------------------------------------------------------------------------|
| India  | KUKA Robotics India Pvt. Ltd.<br>Office Number-7, German Centre,<br>Level 12, Building No 9B<br>DLF Cyber City Phase III<br>122 002 Gurgaon<br>Haryana<br>India<br>Tel. +91 124 4635774<br>Fax +91 124 4635773<br>info@kuka.in<br>www.kuka.in |
| Italy  | KUKA Roboter Italia S.p.A.<br>Via Pavia 9/a - int.6<br>10098 Rivoli (TO)<br>Italy<br>Tel. +39 011 959-5013<br>Fax +39 011 959-5141<br>kuka@kuka.it<br>www.kuka.it                                                                             |
| Japan  | KUKA Robotics Japan K.K.<br>YBP Technical Center<br>134 Godo-cho, Hodogaya-ku<br>Yokohama, Kanagawa<br>240 0005<br>Japan<br>Tel. +81 45 744 7691<br>Fax +81 45 744 7696<br>info@kuka.co.jp                                                    |
| Canada | KUKA Robotics Canada Ltd.<br>6710 Maritz Drive - Unit 4<br>Mississauga<br>L5W 0A1<br>Ontario<br>Canada<br>Tel. +1 905 670-8600<br>Fax +1 905 670-8604<br>info@kukarobotics.com<br>www.kuka-robotics.com/canada                                |

| Korea    | KUKA Robotics Korea Co. Ltd.<br>RIT Center 306, Gyeonggi Technopark<br>1271-11 Sa 3-dong, Sangnok-gu<br>Ansan City, Gyeonggi Do<br>426-901<br>Korea<br>Tel. +82 31 501-1451<br>Fax +82 31 501-1461<br>info@kukakorea.com                                   |
|----------|----------------------------------------------------------------------------------------------------|
| Malaysia | KUKA Robot Automation Sdn Bhd<br>South East Asia Regional Office<br>No. 24, Jalan TPP 1/10<br>Taman Industri Puchong<br>47100 Puchong<br>Selangor<br>Malaysia<br>Tel. +60 3 8061-0613 or -0614<br>Fax +60 3 8061-7386<br>info@kuka.com.my                  |
| Mexico   | KUKA de México S. de R.L. de C.V.<br>Progreso #8<br>Col. Centro Industrial Puente de Vigas<br>Tlalnepantla de Baz<br>54020 Estado de México<br>Mexico<br>Tel. +52 55 5203-8407<br>Fax +52 55 5203-8148<br>info@kuka.com.mx<br>www.kuka-robotics.com/mexico |
| Norway   | KUKA Sveiseanlegg + Roboter<br>Sentrumsvegen 5<br>2867 Hov<br>Norway<br>Tel. +47 61 18 91 30<br>Fax +47 61 18 62 00<br>info@kuka.no                                                                                                    |
| Austria  | KUKA Roboter Austria GmbH<br>Vertriebsbüro Österreich<br>Regensburger Strasse 9/1<br>4020 Linz<br>Austria<br>Tel. +43 732 784752<br>Fax +43 732 793880<br>office@kuka-roboter.at<br>www.kuka-roboter.at                                                    |

| KUKA | K | U | K | Α |
|------|---|---|---|---|
|------|---|---|---|---|

| Poland      | KUKA Roboter Austria GmbH<br>Spółka z ograniczoną odpowiedzialnością<br>Oddział w Polsce<br>UI. Porcelanowa 10<br>40-246 Katowice<br>Poland<br>Tel. +48 327 30 32 13 or -14<br>Fax +48 327 30 32 26<br>ServicePL@kuka-roboter.de |
|-------------|----------------------------------------------------------------------------------------------------|
| Portugal    | KUKA Sistemas de Automatización S.A.<br>Rua do Alto da Guerra nº 50<br>Armazém 04<br>2910 011 Setúbal<br>Portugal<br>Tel. +351 265 729780<br>Fax +351 265 729782<br>kuka@mail.telepac.pt                                         |
| Russia      | OOO KUKA Robotics Rus<br>Webnaja ul. 8A<br>107143 Moskau<br>Russia<br>Tel. +7 495 781-31-20<br>Fax +7 495 781-31-19<br>kuka-robotics.ru                                                                                          |
| Sweden      | KUKA Svetsanläggningar + Robotar AB<br>A. Odhners gata 15<br>421 30 Västra Frölunda<br>Sweden<br>Tel. +46 31 7266-200<br>Fax +46 31 7266-201<br>info@kuka.se                                                                     |
| Switzerland | KUKA Roboter Schweiz AG<br>Industriestr. 9<br>5432 Neuenhof<br>Switzerland<br>Tel. +41 44 74490-90<br>Fax +41 44 74490-91<br>info@kuka-roboter.ch<br>www.kuka-roboter.ch                                                         |

| Spain          | KUKA Robots IBÉRICA, S.A.<br>Pol. Industrial<br>Torrent de la Pastera<br>Carrer del Bages s/n<br>08800 Vilanova i la Geltrú (Barcelona)<br>Spain<br>Tel. +34 93 8142-353<br>Fax +34 93 8142-950<br>Comercial@kuka-e.com<br>www.kuka-e.com                                        |
|----------------|----------------------------------------------------------------------------------------------------|
| South Africa   | Jendamark Automation LTD (Agency)<br>76a York Road<br>North End<br>6000 Port Elizabeth<br>South Africa<br>Tel. +27 41 391 4700<br>Fax +27 41 373 3869<br>www.jendamark.co.za                                                                                                    |
| Taiwan         | KUKA Robot Automation Taiwan Co., Ltd.<br>No. 249 Pujong Road<br>Jungli City, Taoyuan County 320<br>Taiwan, R. O. C.<br>Tel. +886 3 4331988<br>Fax +886 3 4331948<br>info@kuka.com.tw<br>www.kuka.com.tw                                                                         |
| Thailand       | KUKA Robot Automation (M)SdnBhd<br>Thailand Office<br>c/o Maccall System Co. Ltd.<br>49/9-10 Soi Kingkaew 30 Kingkaew Road<br>Tt. Rachatheva, A. Bangpli<br>Samutprakarn<br>10540 Thailand<br>Tel. +66 2 7502737<br>Fax +66 2 6612355<br>atika@ji-net.com<br>www.kuka-roboter.de |
| Czech Republic | KUKA Roboter Austria GmbH<br>Organisation Tschechien und Slowakei<br>Sezemická 2757/2<br>193 00 Praha<br>Horní Počernice<br>Czech Republic<br>Tel. +420 22 62 12 27 2<br>Fax +420 22 62 12 27 0<br>support@kuka.cz                                                               |

| KU | KA |
|----|----|
|----|----|

| Hungary | KUKA Robotics Hungaria Kft.<br>Fö út 140<br>2335 Taksony<br>Hungary<br>Tel. +36 24 501609<br>Fax +36 24 477031<br>info@kuka-robotics.hu                                                               |
|---------|----------------------------------------------------------------------------------------------------|
| USA     | KUKA Robotics Corporation<br>51870 Shelby Parkway<br>Shelby Township<br>48315-1787<br>Michigan<br>USA<br>Tel. +1 866 873-5852<br>Fax +1 866 329-5852<br>info@kukarobotics.com<br>www.kukarobotics.com |
| UK      | KUKA Automation + Robotics<br>Hereward Rise<br>Halesowen<br>B62 8AN<br>UK<br>Tel. +44 121 585-0800<br>Fax +44 121 585-0900<br>sales@kuka.co.uk                                                        |

KUKA.ProfiNet Controller/Device 3.1 KUKA.ProfiNet Device 3.1

# Index

## Α

Acyclic, communication 51

## С

CAST\_FROM 55 CAST\_TO 55 CBA 6 CCLOSE 55 CHANNEL 55 CIOCTL 55 Communication, acyclic 51 Configuration 13 Controller 6 COPEN 55 Coupling, device 47 CREAD 55 CSP 6 CWRITE 55

## D

Decoupling, device 47 Device 6 Diagnosis 57 Diagnostic data, displaying 57 Diagnostic monitor (menu item) 57 Diagnostic signals via PROFINET 64 Documentation, industrial robot 5

## G

GSDML 6 GSDML files, making available 13

## I

I&M data sets 67 Industrial Ethernet 6 Installation 11 Installation, PROFINET 11 Introduction 5 IRT 6

#### Κ

KUKA Customer Support 71

#### L

Logging off the higher-level safety controller 43

#### Μ

Messages 69

#### Ν

Naming, device 14

#### 0

Operation 47 Overview, PROFINET 7

Ρ

PC WORX 6

#### PLC 6

Power management via PROFINET 50 Power save mode, querying 49 Product description 7 PROFIBUS signal names 30 PROFIsafe 6 PROFIsafe enabling switch 43 Programming 51

## R

Record index 52

## S

SafeOperation via PROFIsafe 39 Safety 9 Safety instructions 5 Safety interface via PROFIsafe (optional) 31 Service, KUKA Roboter 71 Shared device 27 SIB 6 Signal "Peri enabled" 34 SREAD 55 Step 7 6 Subnet 6 Subnet mask 6 Support request 71 SWRITE 55 System requirements 11

## Т

Target group 5 Terms used 6 Terms, used 6 Timeout, coupling 48 Timeout, decoupling 48 Topology diagnosis 62 Trademarks 6

#### U

Uninstallation, PROFINET (KSS) 12

#### W

Warnings 5

KUKA.ProfiNet Controller/Device 3.1 KUKA.ProfiNet Device 3.1